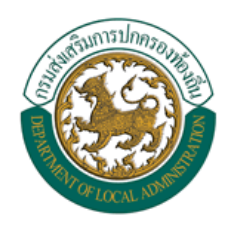

คู่มือการใช้งาน ระบบสารสนเทศการจัดการฐานข้อมูลเบี้ยยังชีพของ องค์กรปกครองส่วนท้องถิ่น (ระบบ Online)

# ระบบสารสนเทศการจัดการฐานข้อมูลเบี้ยยังชีพขององค์กร ปกครองส่วนท้องถิ่น

คู่มือการใช้งาน (ระบบ Online)

# สารบัญ

| 1.  | บทน้ำ     |                                                                  | 5  |
|-----|-----------|------------------------------------------------------------------|----|
| 2.  | การ Log   | jin เข้าสู่ระบบ                                                  | 5  |
|     | 2.1       | เข้าสู่ระบบโดยการเรียกใช้โปรแกรม Internet Explorer โดยเรียกไปที่ | 5  |
|     | 2.2       | หน้า Login เข้าสู่ระบบ                                           | 6  |
| 3.  | ลืมรหัสฝ  | ่านหรือปลดล๊อคการใช้งาน                                          | 7  |
| 4.  | หน้าจอห   | เล้กของโปรแกรม                                                   | 8  |
| 5.  | การจัดก   | ารข้อมูลส่วนตัว                                                  | 9  |
|     | 5.1       | การแก้ไขข้อมูลส่วนตัว                                            | 10 |
| 6.  | การเปลี่ย | บนรหัสผ่าน                                                       | 11 |
| 7.  | การค้นห   | าข้อมูลผู้ใช้งานระบบ                                             | 12 |
|     | 7.1       | การใช้เงื่อนไขเรียงลำดับในการค้นหาผู้ใช้งานระบบ                  | 13 |
|     | 7.2       | แสดงผลการค้นหาและการดูรายละเอียดข้อมูลผู้ใช้งานระบบ              | 13 |
| 8.  | การจัดเก็ | <sup>โ</sup> บข้อมูลผู้มีสิทธิ์ได้รับเบี้ยยังชีพ                 | 15 |
| 9.  | การค้นห   | าข้อมูลผู้มีสิทธิ์ได้รับเบี้ยยังชีพ                              | 18 |
|     | 9.1       | การใช้เงื่อนไขเรียงลำดับในการค้นหาผู้มีสิทธิ์ได้รับเบี้ยยังชีพ   | 19 |
|     | 9.2       | แสดงผลการค้นหาผู้มีสิทธิ์ได้รับเบี้ยยังชีพ                       | 19 |
|     | 9.3       | การดูรายละเอียดของผู้มีสิทธิ์ได้รับเบี้ยยังชีพ                   | 20 |
|     | 9.4       | การแก้ไขข้อมูลผู้มีสิทธิ์ได้รับเบี้ยยังชีพ                       | 20 |
|     | 9.5       | การจำหน่ายผู้มีสิทธิ์ได้รับเบี้ยยังซีพ                           | 22 |
| 10. | ระบบราช   | ยงาน                                                             | 23 |
|     | 10.1      | การพิมพ์ฉลากซองจดหมาย                                            | 23 |
|     | 10.1.1    | การพิมพ์ฉลากซองจดหมายของผู้ใช้งานระบบ                            | 23 |
|     | 10.1.1.1  | การบันทึกเป็น PDF File หรือ Excel File และการสั่งพิมพ์           | 24 |
|     | 10.1.2    | การพิมพ์ฉลากซองจดหมายของผู้มีสิทธิ์ได้รับเบี้ยยังชีพ             | 25 |
|     | 10.2      | รายงานผู้ใช้งานระบบ                                              | 26 |
|     | 10.3      | รายงานสรุปผู้มีสิทธิ์ได้รับเบี้ยยังชีพ                           | 27 |
|     | 10.4      | รายงานสรุปผู้มีสิทธิ์ได้รับเบี้ยยังชีพ (แบบกลุ่ม)                | 28 |

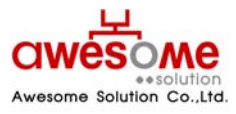

| 10.5 | รายงานรายละเอียดผู้มีสิทธิ์ได้รับเบี้ยยังชีพ  | 29 |
|------|-----------------------------------------------|----|
| 10.6 | รายงานวิธีรับเงินผู้มีสิทธิ์ได้รับเบี้ยยังชีพ | 30 |
| 10.7 | รายงานเปรียบเทียบข้อมูลรายปี                  | 31 |
| 10.8 | รายงานสรุปประเภทของงบประมาณ                   | 32 |

บริษัท ออซัม โซลูชั่น จำกัด

# สารบัญรูปภาพ

| รูปที่ 1: การเรียกใช้โปรแกรม                                                 | 5  |
|------------------------------------------------------------------------------|----|
| รูปที่ 2: หน้า Login เข้าสู่ระบบ                                             | 6  |
| รูปที่ 3: หน้าลืมรหัสผ่านหรือปลดล้อคการใช้งาน                                | 7  |
| รูปที่ 4: หน้าหลักของโปรแกรม                                                 | 8  |
| รูปที่ 5: การจัดการข้อมูลส่วนตัว                                             | 9  |
| รูปที่ 6: การแก้ไขข้อมูลส่วนตัว                                              | 10 |
| รูปที่ 7: หน้าจอการเปลี่ยนรหัสผ่าน                                           | 11 |
| รูปที่ 8: การค้นหาข้อมูลผู้ใช้งานระบบ                                        | 12 |
| รูปที่ 9: การค้นหาข้อมูลผู้ใช้งานระบบโดยมีเงื่อนไขเรียงลำดับ                 | 13 |
| รูปที่ 10: แสดงผลการค้นหาผู้ใช้งานระบบ                                       | 13 |
| รูปที่ 11: แสดงรายละเอียดของผู้ใช้งานระบบ                                    | 14 |
| รูปที่ 12: การกรอกข้อมูลส่วนตัวของผู้มีสิทธิ์ได้รับเบี้ยยังชีพ               | 15 |
| รูปที่ 13: ปฏิทินเลือก วันเดือนปี เกิด                                       | 15 |
| รูปที่ 14: การกรอกที่อยู่ตามทะเบียนบ้านและที่อยู่ที่ติดต่อได้ของผู้มีสิทธิ์ฯ | 16 |
| รูปที่ 15: การเลือกประเภทของผู้มีสิทธิ์ฯ และคุณสมบัติ                        | 17 |
| รูปที่ 16: การรับ – จ่ายเงินเบี้ยยังชีพ                                      | 17 |
| รูปที่ 17: การค้นหาผู้มีสิทธิ์ได้รับเบี้ยยังชีพ                              | 18 |
| รูปที่ 18: การค้นหาข้อมูลผู้มีสิทธิ์ฯโดยมีเงื่อนไขเรียงลำดับ                 | 19 |
| รูปที่ 19: แสดงผลการค้นหาผู้มีสิทธิ์ได้รับเบี้ยยังชีพ                        | 19 |
| รูปที่ 20: หน้าจอการแก้ไขผู้มีสิทธิ์ได้รับเบี้ยยังชีพ                        | 21 |
| รูปที่ 21: หน้าจอการเลือกจำหน่ายผู้มีสิทธิ์ได้รับเบี้ยยังชีพ                 | 22 |
| รูปที่ 22: ข้อความแจ้งการยืนยันการฉบข้อมูล                                   | 22 |
| รูปที่ 23: การเลือกพิมพ์ซองจดหมายของผู้ใช้งานระบบ                            | 23 |
| รูปที่ 24: ผลการแสดงรายงานซองจดหมายของผู้ใช้งานระบบ                          | 24 |
| รูปที่ 25: ตัวอย่างการเลือกบันทึกเป็น Excel Fileซองจดหมายของผู้ใช้งานระบบ    | 24 |

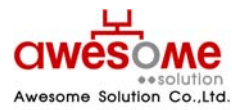

#### บริษัท ออซัม โซลูชั่น จำกัด

| รูปที่ 26: การเลือกพิมพ์ซองจดหมายของผู้มีสิทธิ์ได้รับเบี้ยยังชีพ            | 25 |
|-----------------------------------------------------------------------------|----|
| รูปที่ 27: ผลการแสดงรายงานซองจดหมายของผู้มีสิทธิ์ได้รับเบี้ยยังชีพ          | 25 |
| รูปที่ 28: หน้าจอการเลือกแสดงรายงานของผู้ใช้งานระบบ                         | 26 |
| รูปที่ 29: หน้าจอแสดงผลรายงานของผู้ใช้งานระบบ                               | 26 |
| รูปที่ 30: หน้าจอการเลือกแสดงรายงานสรุปผู้มีสิทธิ์ได้รับเบี้ยยังชีพ         | 27 |
| รูปที่ 31: หน้าจอแสดงผลรายงานสรุปผู้มีสิทธิ์ได้รับเบี้ยยังชีพ               | 27 |
| รูปที่ 32: หน้าจอเลือกแสดงรายงานสรุปผู้มีสิทธิ์ได้รับเบี้ยยังชีพ (แบบกลุ่ม) | 28 |
| รูปที่ 33: หน้าจอแสดงผลรายงานสรุปผู้มีสิทธิ์ได้รับเบี้ยยังชีพ (แบบกลุ่ม)    | 28 |
| รูปที่ 34: หน้าจอเลือกแสดงรายงานรายละเอียดผู้มีสิทธิ์ได้รับเบี้ยยังชีพ      | 29 |
| รูปที่ 35: หน้าจอแสดงผลรายงานรายละเอียดผู้มีสิทธิ์ได้รับเบี้ยยังชีพ         | 29 |
| รูปที่ 36: หน้าจอเลือกแสดงรายงานวิธีการรับเงินผู้มีสิทธิ์ได้รับเบี้ยยังชีพ  | 30 |
| รูปที่ 37: หน้าจอแสดงผลรายงานวิธีการรับเงินผู้มีสิทอิ์ได้รับเบี้ยยังชีพ     | 30 |
| รูปที่ 38: หน้าจอการเลือกแสดงผลรายงานเปรียบเทียบข้อมูลรายปี                 | 31 |
| รูปที่ 39: หน้าจอแสดงผลรายงานเปรียบเทียบข้อมูลรายปี                         | 31 |
| รูปที่ 40: หน้าจอการเลือกแสดงผลรายงานสรุปประเภทของงบประมาณ                  | 32 |
| รูปที่ 41: หน้าจอแสดงผลรายงานสรุปประเภทของงบประมาณ                          | 32 |

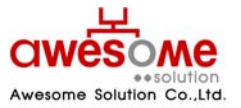

เลขที่ 9 หมู่ 4 ถนนอ่อนนุช – เทพราช ตำบลเปร็ง อำเภอบางบ่อ จังหวัดสมุทรปราการ 10560

#### 1. บทนำ

เอกสารนี้จัดทำขึ้นเพื่อเป็นคู่มือสำหรับผู้ใช้งานระบบสารสนเทศการจัดการฐานข้อมูลเบี้ยยังชีพของ องค์กรปกครองส่วนท้องถิ่นผ่านระบบเครือข่าย Internet ที่จะใช้ในการจัดการข้อมูลต่างๆของผู้รับเบี้ยยัง ชีพเพื่อองค์กรปกครองส่วนท้องถิ่นจะสามารถให้บริการประชาชนในการขอรับเบี้ยยังชีพได้อย่างถูกต้อง สะดวกและรวดเร็ว

# 2. การ Login เข้าสู่ระบบ

### 2.1 เข้าสู่ระบบโดยการเรียกใช้โปรแกรม Internet Explorer โดยเรียกไปที่

<u>http://welfare.thailocaladmin.go.th</u> ตัวอย่าง ดังรูปที่ 1

| <i>6</i> 5 | ะบบสาข       | รสนเทศ       | การจัดการฐา        | นข้อมูลเ      | เบี้ยยังชีพขององค์กรปกครองส่วนท้องถิ่น - Windows Internet Explorer |
|------------|--------------|--------------|--------------------|---------------|--------------------------------------------------------------------|
| 0          | $\odot$      | - 🩋          | http://welfa       | re.thailo     | caladmin.go.th/                                                    |
| Eile       | <u>E</u> dit | <u>V</u> iew | F <u>a</u> vorites | <u>T</u> ools | Help                                                               |
|            | 4            | 🤌 ระบ        | บสารสนเทศก         | าารจัดการ     | รฐานข้อมูลเบี้ยยังชีพขององค์กร                                     |

รูปที่ 1: การเรียกใช้โปรแกรม

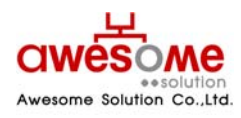

บริษัท ออซัม โซลูชั่น จำกัด

### 2.2 หน้า Login เข้าสู่ระบบ

เมื่อเข้ามายัง Address จากหัวข้อที่ 2.1 ผู้ใช้งานระบบก็จะพบกับหน้า Login ของระบบ ดังรูปที่ 2 ซึ่งผู้ใช้งานระบบที่จะสามารถ Login ได้ ต้องได้รับชื่อผู้ใช้งานและรหัสผ่าน หรือได้รับการอนุญาติจาก ผู้ดูแลระบบก่อน ซึ่งขั้นตอนการเข้าสู่ระบบมีดังนี้

- 1. กรอกชื่อผู้ใช้งานระบบ และรหัสผ่าน
- คลิกที่ปุ่ม เข้าสู่ระบบ
- ถ้าชื่อผู้ใช้งานหรือรหัสผ่าน ไม่ถูกต้องจะมีข้อความขึ้นว่า "ชื่อผู้ใช้งาน หรือ รหัสผ่าน ไม่ถูกต้อง กรุณาลองอีกครั้ง" ให้ทำการ Login อีกครั้ง
- ถ้าผู้ใช้งานกรอกรหัสผ่านผิด 3 ครั้ง ระบบจะทำการล๊อคผู้ใช้งานนั้นๆโดนอัตโนมัติ และจะสามารถ ปลดล๊อคได้โดยคลิกที่ปุ่ม ลีมรหัสผ่าน/ปลดล์อค เพื่อเข้าไป Reset รหัสผ่านใหม่ได้ (วิธีการ หัวข้อที่ 3)
- 📕 ถ้าชื่อผู้ใช้งานหรือรหัสผ่าน ถูกต้อง ก็จะสามารถเข้าสู่ระบบได้

| ระบบสารสนเทศการจัดการฐานข้อมูลเบี้ยยังมีเมขององค์การปกครองส่วนท้องถิ่น<br>ชื่อผู้ใช้งาน :<br>รหัสผ่าน :<br>เข้าสู่ระบบ ล้างข้อมูล<br>อีมรงสผ่าน/ปลดล้อด |  |
|----------------------------------------------------------------------------------------------------|--|
|                                                                                                    |  |

รูปที่ 2: หน้า Login เข้าสู่ระบบ

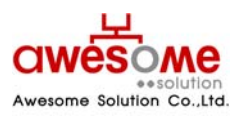

เลขที่ 9 หมู่ 4 ถนนอ่อนนุซ – เทพราช ตำบลเปร็ง อำเภอบางบ่อ จังหวัดสมุทรปราการ 10560

### ลืมรหัสผ่านหรือปลดล้อคการใช้งาน

กรณีที่ผู้ใช้งานลืมรหัสผ่าน หรือถูกล๊อคเนื่องจากใส่รหัสผ่านผิดครบ3ครั้ง จะสามารถเข้ามา Reset รหัสผ่านของตัวเองได้โดยคลิกที่ *ริ* <u>ล้มรหัสผ่าน/ปลดล้อค</u>จากหน้า Login เข้าสู่ระบบและจะพบกับ หน้าจอนี้ ดังรูปที่ 3

โดยวิธีการ Reset รหัสผ่านของตัวเองนั้น ทำได้โดย

- 1. กรอกชื่อผู้ใช้งานระบบ
- 2. เลือกคำถามกันลืม รหัสผ่าน
- 3. กรอกคำตอบของคำถามกันลืม รหัสผ่าน
- 4. คลิกที่ปุ่ม ส่งรหัสผ่าน
- 💻 เมื่อเสร็จสิ้นแล้ว ระบบจะทำการส่งรหัสผ่านใหม่ไปทางอีเมลล์ของผู้ใช้งานนั้นๆ
- ถ้าลืมคำถาม คำตอบกันลืมรหัสผ่าน จะไม่สามารถ Reset รหัสผ่านด้วยตัวเองได้ ให้ติดต่อผู้ดูแล ระบบเท่านั้น

| đ | ใบรศัสนใน<br>ยื่อผู้ใช้งาน :<br>สำคาม : รรม →<br>ศาธอบ :<br>ส่งรทัสผ่าน ด้างข้อมูด<br>€ เล้าสู่ระบบ |  |
|---|----------------------------------------------------------------------------------------------------|--|
|   |                                                                                                    |  |

รูปที่ 3: หน้าลืมรหัสผ่านหรือปลดล๊อคการใช้งาน

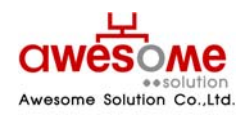

บริษัท ออซัม โซลูชั่น จำกัด

## หน้าจอหลักของโปรแกรม

เมื่อ Login ผ่านจะเห็นหน้าจอหลักของโปรแกรม โดยจะมีเมนูต่างๆตามที่ผู้ใช้งานนั้นๆสามารถใช้ งานได้ ดังรูปที่ 4

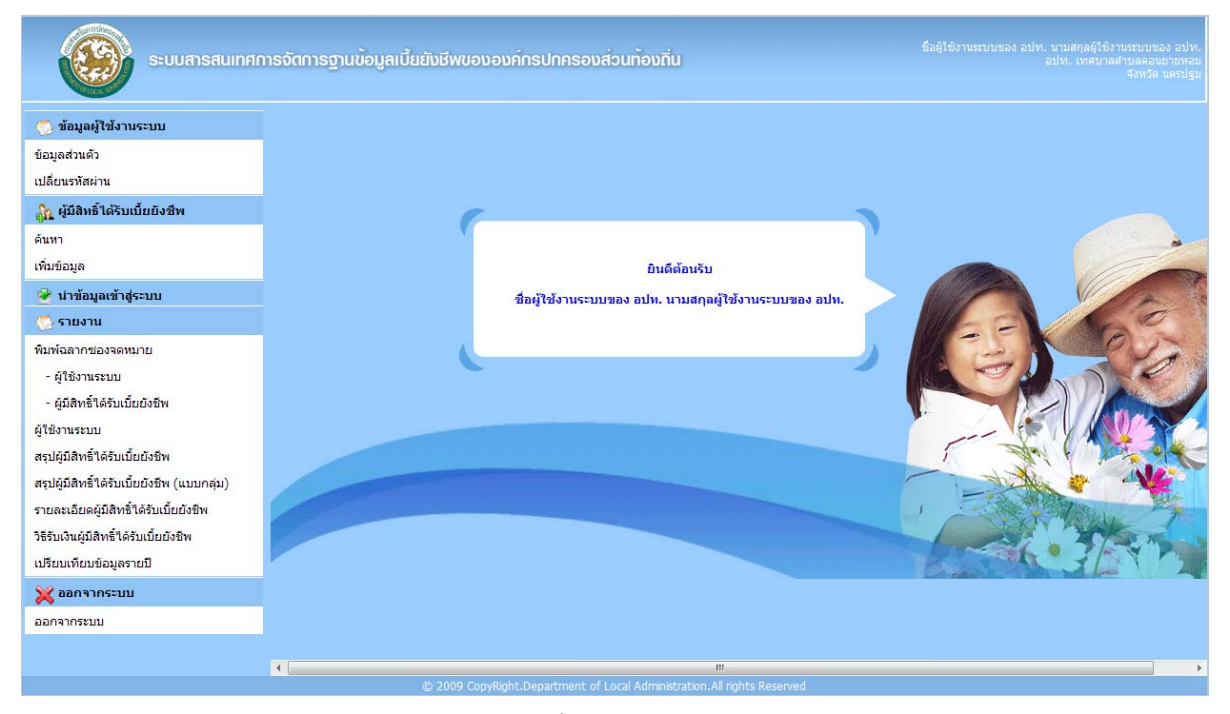

รูปที่ 4: หน้าหลักของโปรแกรม

 หลังจากเข้าระบบแล้ว จะแสดง ชื่อ – สกุล หน่วยงาน และจังหวัด ของผู้ใช้งานระบบนั้นๆ แสดงอยูที่ มุมขวาบนของหน้าจอ

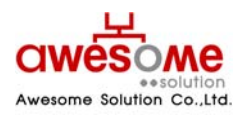

บริษัท ออซัม โซลูชั่น จำกัด

## การจัดการข้อมูลส่วนตัว

เมื่อคลิกที่เมนูข้อมูลส่วนตัว จะเป็นการดูข้อมูลส่วนตัวของตัวผู้ใช้งานระบบเอง ดังตัวอย่างรูปที่ 5 และถ้าหากจะแก้ไขข้อมูลส่วนตัว ให้คลิกไปที่ปุ่ม **แก้ไขข้อมูล** 

| 200 200 2                                             |                            |                              |                              |
|-------------------------------------------------------|----------------------------|------------------------------|------------------------------|
| * ชื่อ :                                              | ชื่อผู้ใช้งานระบบของ อม่ท. | * นามสกุล :                  | นามสกุลผู้ใช้งานระบบของ อปท. |
| * เลขบัตรประจำตัว<br>ประชาชน :                        | 9 9999 99999 99            | * เพศ :                      | 🔘 ชาย 🔘 หญิง                 |
| * วันเดือนปี เกิด :                                   |                            | * อีเมล์ :                   |                              |
| อปท. :                                                | เทศบาลดำบลดอนยายหอม        | อำเภอ :                      | เมืองนครปฐม 👻                |
| จังหวัด :                                             | นครปฐม 💌                   | * หน้าที่ :                  | เจ้าหน้าที่ อปท. 💌           |
| * คำถาม :                                             | จังหวัดที่ท่านเกิด 💌       | * คำตอบ :                    | 1                            |
| ชื่อผู้ใช้งานระบบ :                                   | 5730102                    |                              |                              |
|                                                       |                            |                              |                              |
| องไขเองหม่วงเงวม                                      |                            |                              |                              |
| อยู่ของหน่วยงาน<br>* บ้านเอขที่ :                     | 1                          | หม่ :                        |                              |
| อยู่ของหน่วยงาน<br>* บ้านเลขที่ :<br>อาคาร :          |                            | หมู่ :<br>ชอย :              |                              |
| อยู่ของหน่วยงาน<br>* บ้านเลชที่ :<br>อาคาร :<br>อาเบา |                            | หมู่:<br>ช่อย:<br>* ต่านอ :  | ພະນະພາດດີກ໌ 🚽                |
| อยู่ของหน่วยงาน<br>* บ้านเลขที่ :<br>อาคาร :<br>ถนน : |                            | หมู่ :<br>ช่อย :<br>* ตำบล : | พระปฐมเจดีย์                 |

รูปที่ 5: การจัดการข้อมูลส่วนตัว

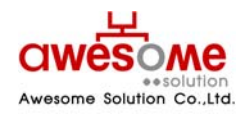

เลขที่ 9 หมู่ 4 ถนนอ่อนนุช – เทพราช ตำบลเปร็ง อำเภอบางบ่อ จังหวัดสมุทรปราการ 10560

### 5.1 การแก้ไขข้อมูลส่วนตัว

หลังจากคลิกที่ปุ่ม **แก้ไขข้อมูล** แล้ว หน้าจอจะปรากฏดังรูปที่ 6 และจะสามารถเข้าไปกรอก ข้อมูลต่างๆ ที่ต้องการแก้ไขให้ถูกต้อง และเมื่อทำการแก้ไขแล้วให้คลิกที่ปุ่ม **บันทึก** และจะมีข้อความ ขึ้นว่า "ทำรายการเรียบร้อยแล้ว" เป็นอันเสร็จสิ้นการแก้ไขข้อมูลส่วนตัว

| มูลส่วนตัว                     |                           |             |                              |
|--------------------------------|---------------------------|-------------|------------------------------|
| * ชื่อ :                       | ชื่อผู้ใช้งานระบบของ อปท. | * นามสกุล : | นามสกุลผู้ใช้งานระบบของ อปท. |
| * เลขบัตรประจำตัว<br>ประชาชน : | 9 _ 9999 _ 99999 _ 99 _ 9 | * เพศ :     | 🖲 ชาย 🔘 หญิง                 |
| * วันเดือนปี เกิด :            |                           | * อีเมล์ :  |                              |
| อปท. :                         | เทศบาลตำบลดอนยายหอม 👻     | อำเภอ :     | เมืองนครปฐม 🔻                |
| จังหวัด :                      | นครปฐม 🔻                  | * หน้าที่ : | เจ้าหน้าที่ อปท. 🔻           |
| * คำถาม :                      | จังหวัดที่ท่านเกิด 🔻      | * คำตอบ :   | 1                            |
| ชื่อผู้ใช้งานระบบ :            | 5730102                   |             |                              |
| ปู่ของหน่วยงาน                 |                           |             |                              |
| * บ้านเลขที่ :                 | 1                         | หมู่ :      |                              |
| อาคาร :                        |                           | ชอย :       |                              |
| ถนน :                          |                           | * ตำบล :    | พระปฐมเจดีย์ 🔻               |
| * อำเภอ :                      | เมืองนครปฐม 🔻             | * จังหวัด : | นครปฐม 🔻                     |
| * - X - N - I                  | 00000                     |             |                              |

รูปที่ 6: การแก้ไขข้อมูลส่วนตัว

- ช่องที่มี \* อยู่ด้านหน้า คือช่องที่จำเป็นต้องกรอก
- 📕 ช่องของชื่อผู้ใช้งานระบบ ไม่สามารถแก้ไขได้
- ปุ่ม ล้างข้อมูล จะกดเมื่อต้องการลบข้อมูลที่กรอกลงไปก่อนหน้าออกเพื่อทำการกรอกใหม่อีก ครั้ง
- คำถาม และคำตอบ มีไว้เพื่อกรณีที่ลืมรหัสผ่าน จะสามารถใช้ข้อมูลนี้ในการขอรหัสผ่านใหม่ได้
   (วิธีการขอรหัสผ่านใหม่ หัวข้อที่ 3)

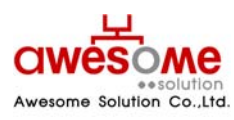

บริษัท ออซัม โซลูชั่น จำกัด

# การเปลี่ยนรหัสผ่าน

เมื่อคลิกที่เมนูเปลี่ยนรหัสผ่าน จะเป็นการเปลี่ยนรหัสผ่านของผู้ใช้งานนั้นๆ ดังรูปที่ 7 โดยให้ใส่ ข้อมูล ดังนี้

- 1. รหัสผ่านเก่า ให้กรอกรหัสผ่านเดิมของผู้ใช้งานนั้นๆ
- 2. รหัสผ่านใหม่ ให้กรอกรหัสผ่านใหม่ที่ต้องการจะเปลี่ยนลงไป
- 3. ยืนยันรหัสผ่านใหม่ ให้กรอกรหัสผ่านใหม่ที่ต้องการจะเปลี่ยนลงไปอีกครั้ง
- 4. คลิกที่ปุ่ม ตกลง และระบบจะแจ้งว่า "ทำรายการเรียบร้อยแล้ว" เป็นอันเสร็จสิ้นการเปลี่ยน รหัสผ่าน

| 2<br>เปลี่ยนรหัสผ่าน |      |            |
|----------------------|------|------------|
| รหัสผ่านเก่า :       |      |            |
| รหัสผ่านใหม่ :       |      |            |
| ยืนยันรหัสผ่านใหม่ : |      |            |
|                      | ตกลง | ล้างข้อมูล |

รูปที่ 7: หน้าจอการเปลี่ยนรหัสผ่าน

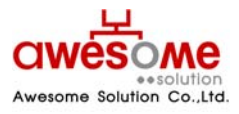

บริษัท ออซัม โซลูชั่น จำกัด

# การค้นหาข้อมูลผู้ใช้งานระบบ

เมื่อคลิกที่เมนู ค้นหาผู้ใช้งานระบบ ก็จะพบกับหน้าจอค้นหาผู้ใช้งานระบบ ดังรูปที่ 8 ซึ่งจะมีไว้ให้ ผู้ใช้งานระดับผู้ดูแลระบบ เจ้าหน้ากรมฯ และเจ้าหน้าที่ระดับจังหวัดเท่านั้น โดยจะสามารถค้นหาได้ เฉพาะหน่วยงานภายใต้สังกัดของตนเอง ยกตัวอย่างเช่น เจ้าหน้าที่สำนักงานส่งเสริมการปกครอง ท้องถิ่นจังหวัดนครปฐม ก็จะค้นหาและดูรายละเอียดของผู้ใช้งานระดับ อปท.ภายใต้จังหวัดนครปฐม เท่านั้น

| 🔍 ค้นหาผู้ใช้งานระบบ     |                                                                                                    |              |             |
|--------------------------|----------------------------------------------------------------------------------------------------|--------------|-------------|
| ชื่อ :                   |                                                                                                    | นามสกุล :    |             |
| เลขบัตรประจำตัวประชาชน : |                                                                                                    | หน้าที่ :    | ระบุ        |
| อปท. :                   | ระบุ 🔻                                                                                                    | อำเภอ :      | <u>ระบุ</u> |
| จังหวัด :                | นครปฐม ▼                                                                                                    |              |             |
| เรียงสำดับ :             | ชื่อผู้ใช้งาน ฮ-ก<br>ชื่อผู้ใช้งาน ก-ฮ<br>เลขบัตรประจำดัวประชาชน มาก->น้อย<br>เลขบัตรประจำดัวประชาชน น้อย->มาก |              |             |
|                          | ด้นห                                                                                                    | ก ล้างข้อมูล |             |

รูปที่ 8: การค้นหาข้อมูลผู้ใช้งานระบบ

จากรูปที่8 จะมีข้อมูลที่ให้กรอกค้นหา เช่น ชื่อ นามสกุล เลขบัตรประจำตัวประชาชน หน้าที่ อปท. อำเภอ จังหวัด โดยสามารถเลือกกรอกเงื่อนไขใดเงื่อนไขหนึ่ง หรือหลายๆเงื่อนไขก็ได้ และถ้าฐานข้อมูล พบว่ามีผู้ใช้งานนี้อยู่จริง ผลการค้นหาก็จะแสดงดังรูปที่ 10 หรือถ้าไม่มีข้อมูลจากเงื่อนไขการค้นหาก็จะมี ข้อความบอกว่า **ไม่พบข้อมูล ตามเงื่อนไขที่กำหนด** 

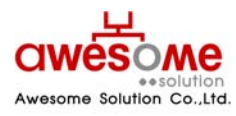

เลขที่ 9 หมู่ 4 ถนนอ่อนนุช – เทพราช ตำบลเปร็ง อำเภอบางบ่อ จังหวัดสมุทรปราการ 10560

#### 7.1 การใช้เงื่อนไขเรียงลำดับในการค้นหาผู้ใช้งานระบบ

ในซ่องที่ให้เลือกเรียงลำดับ หมายถึง กรณีที่ถ้าต้องการให้ข้อมูลใด อยู่ลำดับแรก ก็สามารถทำได้ โดย คลิกที่เงื่อนไขที่จะต้องการให้เรียงลำดับ และคลิกที่ 💽 ให้เงื่อนไขนั้นไปอยู่ในกรอบฝั่งขวามือ และ คลิก <mark>ค้นหา</mark> ตัวอย่างเช่น ถ้าเลือกเงื่อนไข "ชื่อ – สกุล ก-ฮ" หน้าจอแสดงผลการค้นหาก็จะ เรียงลำดับ ชื่อ ที่ขึ้นต้นด้วยอักษร "ก" อยู่ลำดับที่ 1 เรียงลำดับลงไปจนถึงอักษร "ฮ"

| ชื่อ :                   |                                                                                                    | นามสกุล :                                      |                  |  |
|--------------------------|----------------------------------------------------------------------------------------------------|------------------------------------------------|------------------|--|
| เลขบัตรประจำตัวประชาชน : |                                                                                                    | หน้าที่ :                                      | เจ้าหน้าที่ อปท. |  |
| อปท. :                   | ระบุ 🗸                                                                                                   | อำเภอ :                                        | เมืองนครปฐม 🔻    |  |
| จังหวัด :                | นครปฐม 🔻                                                                                                 |                                                |                  |  |
| เรียงสำคับ :             | เลขบัตรประจำตัวประชาชน มาก->น้อย<br>เลขบัตรประจำตัวประชาชน น้อย->มาก<br>ชื่อ - สกุล ฮ-ก<br>ชื่อ อปท. ฮ-ก | <ul> <li>สักล ก-ฮ</li> <li>สักล ก-ฮ</li> </ul> |                  |  |

รูปที่ 9: การค้นหาข้อมูลผู้ใช้งานระบบโดยมีเงื่อนไขเรียงลำดับ

- 📕 เงื่อนไขเรียงลำดับสามารถเลือกหลายเงื่อนไขพร้อมกันก็ได้
- ถ้าต้องการเปลี่ยนเงื่อนไขในการเรียงลำดับให้คลิกที่เงื่อนไขนั้นๆในกรอบฝั่งขวามือและคลิก และทำการเลือกเงื่อนไขอื่นๆใหม่อีกครั้งได้

#### 7.2 แสดงผลการค้นหาและการดูรายละเอียดข้อมูลผู้ใช้งานระบบ

| ผลการค้      | นหา 28 รายการ: 🗄 | 1 <u>2 [Next &gt;&gt;]</u> |                                                            |                                        |             |         |                 |
|--------------|------------------|----------------------------|------------------------------------------------------------|----------------------------------------|-------------|---------|-----------------|
| ลำดับ<br>ที่ | ชื่อผู้ใช้งาน    | เลขบัตรประจำตัว<br>ประชาชน | ชื่อ - สกุล                                                | อปท.                                   | อำเภอ       | จังหวัด | สถานะ           |
| 1            | <u>3730101</u>   | 999999999999999            | ชื่อผู้ใช้งานระบบของ อปท. นาม<br>สกุลผู้ใช้งานระบบของ อปท. | เทศบาลนครนครปฐม                        | เมืองนครปฐม | นครปฐม  | พร้อม<br>ใช้งาน |
| 2            | <u>5730103</u>   | 999999999999999            | ชื่อผู้ใช้งานระบบของ อปท. นาม<br>สกุลผู้ใช้งานระบบของ อปท. | เทศบาลตำบลโพรงมะเดื่อ                  | เมืองนครปฐม | นครปฐม  | พร้อม<br>ใช้งาน |
| 3            | <u>5730101</u>   | 999999999999999            | ชื่อผู้ใช้งานระบบของ อปท. นาม<br>สกุลผู้ใช้งานระบบของ อปท. | เทศบาลตำบลธรรมศาลา                     | เมืองนครปฐม | นครปฐม  | พร้อม<br>ใช้งาน |
| 4            | <u>5730102</u>   | 999999999999999            | ชื่อผู้ใช้งานระบบของ อปท. นาม<br>สกุลผู้ใช้งานระบบของ อปท. | เทศบาลตำบลดอนยาย<br>หอม                | เมืองนครปฐม | นครปฐม  | พร้อม<br>ใช้งาน |
| 5            | <u>6730123</u>   | 999999999999999            | ชื่อผู้ใช้งานระบบของ อปท. นาม<br>สกุลผู้ใช้งานระบบของ อปท. | องค์การบริหารส่วนต่าบล<br>หนองงูเหลือม | เมืองนครปฐม | นครปฐม  | พร้อม<br>ใช้งาน |

รูปที่ 10: แสดงผลการค้นหาผู้ใช้งานระบบ

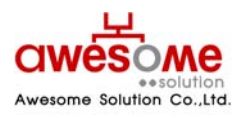

บริษัท ออซัม โซลูชั่น จำกัด

จากตัวอย่างรูปที่ 10 เป็นการค้นหาโดยใส่เงื่อนไข อำเภอเมือง จังหวัดนครปฐม จะเห็นว่ามีข้อมูล ผู้ใช้งานระบบระดับ อปท. ที่อยู่ใน อำเภอเมือง จังหวัดนครปฐมอยู่ 28 รายการ โดยสามารถดู รายละเอียดเพิ่มเติมของผู้ใช้งานนั้นๆได้โดย คลิกที่ชื่อผู้ใช้งาน ก็จะแสดงผลดังตัวอย่างรูปที่11

| านิตสานตา                          |                                   |             |                              |  |  |
|------------------------------------|-----------------------------------|-------------|------------------------------|--|--|
| * ชื่อ :                           | ชื่อผู้ใช้งานระบบของ อปท.         | * นามสกุล : | นามสกุลผู้ใช้งานระบบของ อปท. |  |  |
| * เลขบัตรประจำตัว<br>ประชาชน :     | 9 9999 99999 99                   | * เพศ :     | 🎯 ชาย 🔿 หญิง                 |  |  |
| * วันเดือนปี เกิด :                |                                   | * อีเมล์ :  |                              |  |  |
| อปท. :                             | เทศบาลนครนครปฐม                   | อำเภอ :     | เมืองนครปฐม 👻                |  |  |
| จังหวัด :                          | นครปฐม 👻                          | * หน้าที่ : | เจ้าหน้าที่ อปท.             |  |  |
| * คำถาม :                          | จังหวัดที่ท่านเกิด 👻              | * คำตอบ :   | 1                            |  |  |
| ชื่อผู้ใช้ง <mark>า</mark> นระบบ : | 3730101                           |             |                              |  |  |
| 1 1                                |                                   |             |                              |  |  |
| อยูของหนวยงาน                      |                                   |             |                              |  |  |
| * บ้านเลขที                        | 1: 1                              |             | หมู่ :                       |  |  |
| อาคาร                              |                                   |             | ชอย :                        |  |  |
| ถนบ                                |                                   | *,          | ตำบล : พระปฐมเจดีย์ 🚽        |  |  |
|                                    | * อำเภอ : เมืองนครปฐม 💌 🔹 จังหวัด |             | ลังหวัด : นครปฐม             |  |  |
| * อำเภอ                            | * ธรัสไปอนณีย์ - 99999            |             |                              |  |  |

รูปที่ 11: แสดงรายละเอียดของผู้ใช้งานระบบ

- สามารถย้อนกลับไปหน้าจอก่อนหน้าโดยการคลิกที่ ย้อนกลับ
- การดูรายละเอียดเพิ่มเติมของผู้ใช้งานระบบ จากการคลิกที่ชื่อผู้ใช้งาน จะไม่สามารถแก้ไขข้อมูล ใดๆได้

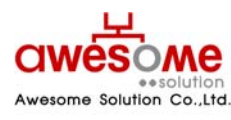

บริษัท ออซัม โซลูชั่น จำกัด

# การจัดเก็บข้อมูลผู้มีสิทธิ์ได้รับเบี้ยยังชีพ

เมื่อคลิกที่เมนู เพิ่มข้อมูล ในส่วนของผู้มีสิทธิ์ได้รับเบี้ยยังชีพ ก็จะเข้าไปสู่หน้าจอของการเพิ่มข้อมูล ของผู้มีสิทธิ์ได้รับเบี้ยยังชีพ โดยจะสามารถเพิ่มข้อมูลได้เฉพาะในช่วงเวลากรอกข้อมูลที่ทางผู้ดูแลระบบ ได้ทำการตั้งค่าไว้เท่านั้น หากพ้นช่วงเวลากรอกข้อมูลไปจะไม่สามารถเพิ่มข้อมูลผู้มีสิทธิ์ฯได้ โดยการ เพิ่มข้อมูลของผู้มีสิทธิ์ฯมีรายละเอียดดังต่อไปนี้

| ข้อมูลส่วนตัว       |                                                                                  |                                |   |  |  |  |
|---------------------|----------------------------------------------------------------------------------|--------------------------------|---|--|--|--|
| * คำนำหน้า :        | ๏ินาย © นาง © นางสาว © อื่นๆ                                                     |                                |   |  |  |  |
| * ชื่อ :            |                                                                                  | * นามสกุล :                    |   |  |  |  |
| * เพศ :             | 🖲 ชาย 🔘 หญิง                                                                     | * เฉขบัตรประจำตัว<br>ประชาชน : | ] |  |  |  |
| * วันเดือนปี เกิด : | ** กรณีที่ไม่สามารถระบุ วันที่ หรือ เดือนได้ ให้ระบุค่าเป็น วันที่ 1 เดือนมกราคม |                                |   |  |  |  |
| อายุ :              | 0 ปี ** ค่านวณถึงวันที่ 30 กันยายน ขอ                                            | งปี                            |   |  |  |  |
| * สถานภาพ :         | ระบุ 🔻                                                                           | * เบอร์โทรศัพท์ :              |   |  |  |  |
| * รายได้ต่อเดือน :  | ระบุ 🔻                                                                           |                                |   |  |  |  |
| * อาชีพ :           | ๏ ไม่มีอาชีพ<br>© มีอาชีพ ระบุ :                                                 |                                |   |  |  |  |

รูปที่ 12: การกรอกข้อมูลส่วนตัวของผู้มีสิทธิ์ได้รับเบี้ยยังชีพ

จากรูปที่ 12 ในส่วนนี้ให้กรอกข้อมูลพื้นฐานของผู้มีสิทธิ์ฯ ให้ครบถ้วน

ในช่องของ วันเดือนปี เกิด ให้คลิกที่รูป 🔤 และจะมีรูปปฏิทินขึ้นมา ดังรูปที่ 13 โดยทำการเลือก เดือน และปีเกิดก่อน จากนั้นคลิกที่วันที่ เพื่อทำการใส่ วันเกิดปี เกิด ของผู้มีสิทธิ์ฯ

| ธัน       | เวาศ      | ม         |           | 2           | 552       | •         |
|-----------|-----------|-----------|-----------|-------------|-----------|-----------|
| an.       | а.        | а.        | м.        | <b>พ</b> ຄ. | ศ.        | a.        |
|           |           | 1         | 2         | 3           | 4         | 5         |
| 6         | Ζ         | 8         | 2         | <u>10</u>   | 11        | <u>12</u> |
| <u>13</u> | <u>14</u> | 15        | <u>16</u> | 17          | <u>18</u> | <u>19</u> |
| <u>20</u> | <u>21</u> | 22        | 23        | 24          | 25        | 26        |
| 27        | 28        | <u>29</u> | 30        | 31          |           |           |
|           |           |           |           |             |           |           |

รูปที่ 13: ปฏิทินเลือก วันเดือนปี เกิด

 กรณีที่ไม่สามารถระบุ วันที่และเดือนเกิดของผู้มิสิทธิ์ฯได้ ให้เลือกเป็นวันที่ 1 มกราคม ของปีเกิดตาม บัตรประจำตัวประชาชน

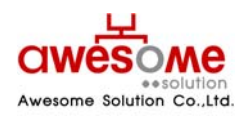

บริษัท ออซัม โซลูชั่น จำกัด

- เลขบัตรประจำตัวประชาชน จะต้องไม่ซ้ำกับผู้อื่น และถ้ากรณีที่กรอกและไปซ้ำกับเลขบัตรฯ ของผู้มี
   สิทธิ์ฯที่มีในระบบอยู่แล้ว ระบบจะทำการเตือนว่า เลขบัตรประจำตัวประชาชน ซ้ำกับ อปท.ใด ให้ทำ
   การติดต่อที่ อปท.นั้นๆ
- ในช่องของเบอร์โทรศัพท์ กรณีที่ผู้มีสิทธิ์ฯไม่มีข้อมูล หรือไม่มีเบอร์โทรศัพท์ติดต่อ ให้กรอกเบอร์ โทรศัพท์ของหน่วยงานที่ผู้มีสิทธิ์ฯมาขอรับเบี้ยยังชีพ

| ที่อยู่ตามทะเบียนบ้าน |                                          |                                 |          |
|-----------------------|------------------------------------------|---------------------------------|----------|
| * บ้านเลขที่ :        |                                          | หมู่ :                          |          |
| อาคาร :               |                                          | ชอย :                           |          |
| ถนน :                 |                                          | * ตำบล :                        | ระบุ 🔻   |
| * อำเภอ :             | เมืองนครปฐม 🔻                            | * จังหวัด :                     | นครปฐม ▼ |
| * รหัสไปรษณีย์ :      |                                          |                                 |          |
| ที่อยู่ที่ติดต่อได้   | เหมือนที่อยู่ตามทะเบียนบ้าน ** กรณีที่เห | มือนที่อยู่ตามทะเบียนบ้าน ไม่ต้ | ้องกรอก  |
| บ้านเลขที่ :          |                                          | મારૂં:                          |          |
| อาคาร :               |                                          | ชอย :                           |          |
| ถนน :                 |                                          | ตำบล :                          | ระบุ 🔻   |
| อำเภอ :               | ระบุ 🔻                                   | จังหวัด :                       | ระบุ 🔻   |
| รหัสไปรษณีย์ :        |                                          |                                 |          |

รูปที่ 14: การกรอกที่อยู่ตามทะเบียนบ้านและที่อยู่ที่ติดต่อได้ของผู้มีสิทธิ์ฯ

จากรูปที่ 14 จะเป็นส่วนของการเก็บข้อมูลที่อยู่ของผู้มีสิทธิ์ฯ โดยให้กรอกที่อยู่ตามทะเบียนบ้าน ของผู้มีสิทธิ์ฯ และที่อยู่ที่สามารถติดต่อได้

 กรณีที่ที่อยู่ที่ติดต่อได้ของผู้มีสิทธิ์ฯเป็นที่อยู่เดียวกับที่อยู่ตามทะเบียนบ้าน ไม่จำเป็นต้องกรอกใน ส่วนนี้

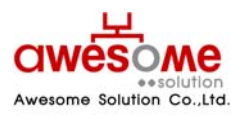

บริษัท ออซัม โซลูชั่น จำกัด

| ประเภทของผู้มีสิทธิ์  |                                                                                                  |                                                   |                                                    |
|-----------------------|--------------------------------------------------------------------------------------------------|---------------------------------------------------|----------------------------------------------------|
| * ประเภทของผู้มีสิท   | ธิ : <mark>≉* สามารถเลือกได้มากกว่าหนึ่งคุถ</mark><br>□ ผู้สูงอายุ                               | แสมบัติ<br>□ พิการ                                | 🗌 ป่วยโรคเอดส์                                     |
| เงินสมทบพิเศ          | ** อปท. สมทบเพิ่มตามระเบียบฯ ปี<br>ש: 0 ♥ บาท                                                    | <b>2548</b><br>0 <b>⊻</b> טירע                    | 0 ארע 💌 0                                          |
| ประเภทของงบประมา      | ณ : ระบุ 👻                                                                                       | ระบุ 👻                                            | ระบุ                                               |
| คุณสมบัติ             |                                                                                                  |                                                   |                                                    |
| ข้อมูลทั่วไป          | ่ □ อายุ 60 ปีบริบูรณ์ขึ้นไป<br>□ ขาดผู้อุปการะเลี้ยงดู<br>□ ไม่สามารถประกอบอาชีพเลี้ยงตนเองได้  |                                                   | ่ ∏ ถูกทอดทิ้ง<br>∏ มีรายได้ไม่เพียงพอแก่การยังชีพ |
| คุณสมบัติผู้พิการ     | <ul> <li>ทางการมองเห็น</li> <li>ทางกาย</li> <li>ทางสดิปัญญา</li> <li>ใม่ระบุความพิการ</li> </ul> | ่ ี่ ทางการใด้ยิน<br>่ ทางจิตใจ<br>่ พิการข้ำซ้อน |                                                    |
| คุณสมบัติผู้ป่วยเอดส์ | 🗌 แพทย์ใด้รับการรับรองและวินิจฉัยแล้ว                                                            |                                                   |                                                    |

รูปที่ 15: การเลือกประเภทของผู้มีสิทธิ์ฯ และคุณสมบัติ

จากรูปที่ 15 จะเป็นส่วนของการเก็บข้อมูลประเภท และคุณสมบัติของผู้มีสิทธิ์ฯ ให้ทำการเลือก ประเภทของผู้มีสิทธิฯ โดยสามารถเลือกได้มากกว่า 1 คุณสมบัติ ตามสิทธิ์ของผู้มีสิทธิ์ได้รับเบี้ยยังชีพ ตัวอย่างเช่น ถ้าผู้มีสิทธิ์ฯเป็นผู้สูงอายุที่มีอายุ 60 ปีบริบูรณ์ และเป็นผู้พิการด้วย ก็ให้คลิกที่ช่องของ ผู้สูงอายุ และผู้พิการ ทั้ง 2 ช่องพร้อมกัน และให้ทำการเลือกประเภทของงบประมาณด้วย จากนั้นทำ การเลือกคุณสมบัติตามประเภทของผู้มีสิทธิ์ฯ

ในส่วนของเงินสมทบพิเศษจะเลือกต่อเมือ อปท.นั้นๆ มีการให้เบี้ยยังชีพมากกว่า 500 บาท เช่น อปท. ก ให้เบี้ยยังชีพผู้สูงอายุ 550 ก็ให้เลือกในช่องนี้เป็น 50 บาท

 การเลือกประเภทของผู้มีสิทธิ์ ผู้สูงอายุ ผู้พิการ ผู้ป่วยเอดส์ ระบบมีการคิดจำนวนเงิน 500 บาทให้ แล้ว ต่อการเลือก 1ประเภท

| ับ-จ่ายเงินเบี้ยยังชีพ     |                                                                                                    |  |
|----------------------------|----------------------------------------------------------------------------------------------------|--|
| ได้รับเบี้ยยังชีพตั้งแต่ : |                                                                                                    |  |
| * วิธีขอรับเงิน :          | <ul> <li>๑ รับเงินสดด้วยตนเอง</li> <li>๑ โอนเข้าบัญชีเงินฝากธนาคารในนามผู้มีสิทธิ</li> <li>๑ รับเงินสดโดยบุคคลที่ได้รับมอบอ่านาจจากผู้มีสิทธิ</li> <li>๑ โอนเข้าบัญชีเงินฝากธนาคารในนามบุคคลที่ได้รับมอบอ่านาจจากผู้มีสิทธิ</li> </ul> |  |
| บัญชีเงินฝาก:              | ธนาคาร: ระบุ X สาขา:<br>เลขที่บัญชี: ชื่อบัญชี:                                                                                                    |  |
|                            | ระบุเฉพาะตัวเลขเท่านั้น                                                                                                    |  |
| หมายเหตุ :                 | w                                                                                                    |  |

รูปที่ 16: การรับ – จ่ายเงินเบี้ยยังชีพ

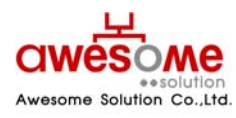

บริษัท ออซัม โซลูชั่น จำกัด

จากรูปที่ 16 จะเป็นส่วนของการเก็บข้อมูล วิธีการรับเบี้ยยังชีพของผู้มีสิทธิ์ฯ โดยถ้าผู้มีสิทธิ์ฯ มารับเงินสดด้วยตนเอง หรือรับเงินสดโดยบุคคลที่ได้รับมอบอำนาจจากผู้มีสิทธิ์ฯ ไม่จำเป็นต้องกรอก ข้อมูลบัญชีเงินฝาก

 ได้ช่องของ "ได้รับเบี้ยยังชีพตั้งแต่" หมายถึง ผู้มีสิทธิ์นั้นๆ เคยได้รับเบี้ยยังชีพมาตั้งแต่เดือน ปีพ.ศ.
 ใด ให้เลือกตามข้อมูลที่ได้รับ และกรณีที่ผู้มีสิทธิ์ฯไม่เคยได้รับเบี้ยยังชีพมาก่อน ให้เลือกเป็นเดือน และปีพ.ศ.ที่จะจ่ายเบี้ยยังชีพของปีงบประมาณนั้นๆ

# การค้นหาข้อมูลผู้มีสิทธิ์ได้รับเบี้ยยังชีพ

เมื่อคลิกที่เมนู ค้นหาผู้มีสิทธิ์ได้รับเบี้ยยังชีพ ก็จะพบกับหน้าจอค้นหา ดังรูปที่ 17 ซึ่งจะมีไว้ให้ ผู้ใช้งานระบบสามารถค้นหา แต่จะสามารถค้นหาข้อมูลผู้มีสิทธิ์ฯได้แต่ในเฉพาะภายใต้สังกัดของตนเอง เท่านั้น ยกตัวอย่างเช่น อปท. เทศบาลตำบลดอนยายหอม ก็จะค้นหาและดูรายละเอียดของผู้มีสิทธิ์ ภายใต้เทศบาลตำบลดอนยายหอม เท่านั้น

| ชื่อ :                   |                                                                                                    | นามสกุล :           |               |
|--------------------------|----------------------------------------------------------------------------------------------------|---------------------|---------------|
| เลขบัตรประจำตัวประชาชน : |                                                                                                    | สถานะ :             | ระบุ          |
| อปท. :                   | เทศบาลดำบลดอนยายหอม 💙                                                                                      | อำเภอ :             | เมืองนครปฐม 💙 |
| จังหวัด :                | นครปฐม 💟                                                                                                   | ประเภทของงบประมาณ : | ระบุ          |
| ประเภทของผู้มีสิทธิ์ :   | 🗌 ผู้สูงอายุ 🗌 ป่วยโรคเอดส์                                                                                | 🗌 พิการ             |               |
| เรียงล่าดับ :            | เลขบัตรประจำตัวประชาชน มา∩->น้อย<br>เลขบัตรประจำตัวประชาชน น้อย->มาก<br>ชื่อ - สกุล ส-ก<br>ชื่อ - สกุล ∩-ฮ |                     | 8             |

รูปที่ 17: การค้นหาผู้มีสิทธิ์ได้รับเบี้ยยังชีพ

จากรูปที่ 17 จะมีข้อมูลที่ให้กรอกค้นหา เช่น ชื่อ นามสกุล เลขบัตรประจำตัวประชาชน อปท. อำเภอ จังหวัด โดยสามารถเลือกกรอกเงื่อนไขใดเงื่อนไขหนึ่ง หรือหลายๆเงื่อนไขก็ได้ และถ้าฐานข้อมูล พบว่ามีผู้มีสิทธิ์ฯนี้อยู่จริง ผลการค้นหาก็จะแสดงดังรูปที่ 19 หรือถ้าไม่มีข้อมูลจากเงื่อนไขการค้นหาก็จะมี ข้อความบอกว่า **ไม่พบข้อมูล ตามเงื่อนไขที่กำหนด** 

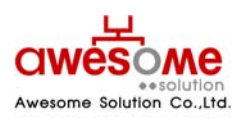

บริษัท ออซัม โซลูชั่น จำกัด เลขที่ 9 หมู่ 4 ถนนอ่อนนุช – เทพราช ตำบลเปร็ง อำเภอบางบ่อ จังหวัดสมุทรปราการ 10560

### 9.1 การใช้เงื่อนไขเรียงลำดับในการค้นหาผู้มีสิทธิ์ได้รับเบี้ยยังชีพ

ในช่องที่ให้เลือกเรียงลำดับ หมายถึง กรณีที่ถ้าต้องการให้ข้อมูลใด อยู่ลำดับแรก ก็สามารถทำได้ โดยทำได้โดย คลิกที่เงื่อนไขที่จะต้องการให้เรียงลำดับ และคลิกที่ 💽 ให้เงื่อนไขนั้นไปอยู่ในกรอบฝั่ง ขวามือ และคลิก –ีนหา ตัวอย่างเช่น ถ้าเลือกเงื่อนไข "ชื่อ – สกุล ก-ฮ" หน้าจอแสดงผลการค้นหาก็จะ เรียงลำดับ ชื่อ ที่ขึ้นต้นด้วยอักษร "ก" อยู่ลำดับที่ 1 เรียงลำดับลงไปจนถึงอักษร "ฮ"

| ชื่อ :                   |                                                                                                    | นามสกุล :           |               |
|--------------------------|----------------------------------------------------------------------------------------------------|---------------------|---------------|
| เลขบัตรประจำตัวประชาชน : |                                                                                                    | สถานะ :             | <b>ระบุ</b>   |
| อปท. :                   | เทศบาลตำบลดอนยายหอม 💙                                                                                       | อำเภอ :             | เมืองนครปฐม 👻 |
| จังหวัด :                | นครปฐม 💙                                                                                                    | ประเภทของงบประมาณ : | ระบุ 🖌        |
| ประเภทของผู้มีสิทธิ์ :   | 🗌 ผู้สูงอายุ 🗌 ป่วยโรคเอดส์                                                                                 | 🔲 พิการ             |               |
| เรียงลำดับ :             | เลขบัตรประจำตัวประชาชน มาก->น้อย<br>เลขบัตรประจำตัวประชาชน น้อย->มาก<br>ชื่อ - สกุล ฮ-ก<br>ชื่อ อ.ปท. ฮ-ก ❤ | ชื่อ - สกุล ก-ฮ     | 8             |

รูปที่ 18: การค้นหาข้อมูลผู้มีสิทธิ์ฯโดยมีเงื่อนไขเรียงลำดับ

- 📕 เงื่อนไขเรียงลำดับสามารถเลือกหลายเงื่อนไขพร้อมกันก็ได้
- ถ้าต้องการเปลี่ยนเงื่อนไขในการเรียงลำดับให้คลิกที่เงื่อนไขนั้นๆในกรอบฝั่งขวามือและคลิก และทำการเลือกเงื่อนไขอื่นๆใหม่อีกครั้งได้

### 9.2 แสดงผลการค้นหาผู้มีสิทธิ์ได้รับเบี้ยยังชีพ

|             | นออมโคระไรแก่อ ตัว       |                   |                         |             |         |                 | คุณสมบัติ           |       | តើ    |             |                      | i -   | รับสืบสังส |    |  |  |
|-------------|--------------------------|-------------------|-------------------------|-------------|---------|-----------------|---------------------|-------|-------|-------------|----------------------|-------|------------|----|--|--|
| ลาดบ<br>ที่ | เลขบตรบระจาตว<br>ประชาชน | ชื่อ - สกุล       | ວປກ.                    | ວ່າເກວ      | จังหวัด | สถานะ           | ถานะ ผู้สูง<br>อายุ | พิการ | เอดส์ | วันที่สร้าง | วันทิแก้ใข<br>ล่าสุด | แก้ไข | จำหน่าย    | ລນ |  |  |
| 1           | <u>4444444444444</u>     | สมศักดิ์ ศักดิ์สม | เทศบาลตำบล<br>ดอนยายหอม | เมืองนครปฐม | นครปฐม  | มีชีวิต<br>อยู่ | <b>V</b>            |       |       | 30/12/2552  | 30/12/2552           | Z     | ų.         | ×  |  |  |

รูปที่ 19: แสดงผลการค้นหาผู้มีสิทธิ์ได้รับเบี้ยยังชีพ

จากรูปที่ 19 จะแสดงข้อมูลจากการค้นหาผู้มีสิทธิ์ได้รับเบี้ยยังชีพโดยผู้ใช้งานระบบระดับ อปท. จะ สามารถเข้าไปแก้ไข จำหน่าย หลือลบข้อมูลข้องผู้มีสิทธิ์ได้

 ผู้ใช้งานระบบของสำนักงานส่งเสริมการปกครองท้องถิ่นจังหวัดไม่สามารถ แก้ไข จำหน่าย หรือลบ ข้อมูลผู้มีสิทธิ์ได้

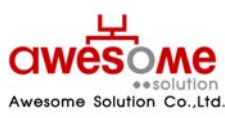

บริษัท ออซัม โซลูชั่น จำกัด

- ผู้ใช้งานระบบของสำนักงานส่งเสริมการปกครองท้องถิ่นจังหวัดไม่สามารถดูรายละเอียดของผู้ป่วย เอดส์ได้
- ผู้ใช้งานระดับ อปท. จะลบข้อมูลของผู้มีสิทธิ์ฯ ในกรณีที่ต้องการลบข้อมูลนั้นทิ้งเท่านั้น (กรณีที่ผู้มี สิทธิ์ย้ายที่อยู่ ถึงแก่กรรม สละสิทธิ์ หรือขาดคุณคุณบัติ ให้เลือกจำหน่าย ดังหัวข้อที่ 9.5)

#### 9.3 การดูรายละเอียดของผู้มีสิทธิ์ได้รับเบี้ยยังชีพ

หากคลิกเลือกที่หมายเลขบัตรประจำตัวประชาชนจะเป็นการเข้าไปดูรายละเอียดของผู้มีสิทธิ์ได้ โดยจะปรากฏหน้าจอเหมือนกับหน้าจอของการเพิ่มข้อมูลผู้มีสิทธิ์ฯ โดยถ้าหากจะแก้ไขข้อมูลให้คลิกที่ ปุ่ม **แก้ไขข้อมูล** ก็จะสามารถแก้ไขข้อมูลของผู้มีสิทธิ์ฯให้ถูกต้องได้ (หรือวิธีการแก้ไขข้อมูลผู้มี สิทธิ์ฯจากหน้าแสดงผลการค้นหา ดูหัวข้อที่ 9.4)

### 9.4 การแก้ไขข้อมูลผู้มีสิทธิ์ได้รับเบี้ยยังชีพ

หากคลิกที่ปุ่ม Xarungหน้าจอแก้ไขผู้มีสิทธิ์ฯ ดังรูปที่ 20 และซ่องต่างๆจะสามารถเข้าไป กรอกข้อมูลต่างๆ ที่ต้องการแก้ไขให้ถูกต้องได้ และเมื่อทำการแก้ไขแล้วให้คลิกที่ปุ่ม **บันทึก** และจะมี ข้อความขึ้นว่า "ทำรายการเรียบร้อยแล้ว" เป็นอันเสร็จสิ้นการแก้ไขข้อมูลผู้มีสิทธิ์ฯ

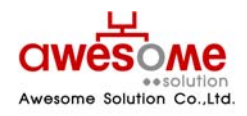

เลขที่ 9 หมู่ 4 ถนนอ่อนนุข – เทพราช ตำบลเปร็ง อำเภอบางบ่อ จังหวัดสมุทรปราการ 10560

| มูลส่วนด้ว                                                                                                    |                                                                                                    |                                                                                                    |                                                                                                    |                                                                                                    |
|----------------------------------------------------------------------------------------------------|----------------------------------------------------------------------------------------------------|----------------------------------------------------------------------------------------------------|----------------------------------------------------------------------------------------------------|----------------------------------------------------------------------------------------------------|
| * คำนำหน้า                                                                                                    | 🔍 มาย 🔿 มาง 🔿 มางส                                                                                                    | กาว 🔿 อื่นๆ                                                                                                    |                                                                                                    |                                                                                                    |
| * ชื่อ -                                                                                                    | สมศักดิ์                                                                                                    |                                                                                                    | * 11-                                                                                                    | านสออ • ศักดิ์สม                                                                                                    |
|                                                                                                    | 0.0.0                                                                                                    |                                                                                                    | La mune levela da lev                                                                                                    |                                                                                                    |
| - IWA                                                                                                    | เ⊛ชาย ⊖หญง                                                                                                    | 1                                                                                                    | * เลขบตรบระจาตวบระ                                                                                                    |                                                                                                    |
| * วันเดือนปี เกิด :                                                                                                    | 01/12/2490                                                                                                    | ** กรณีที่ไม่สามาระ                                                                                                    | กระบุ วันที่ หรือ เดือนได้ ให้                                                                                                    | ระบุค่าเป็น วันที่ 1 เดือนมกราคม                                                                                                    |
| อายุ :                                                                                                    | : 62 ปี ** <mark>ค่านวณถึงวัน</mark>                                                                                                    | ที่ 30 กันยายน ของปี                                                                                                    |                                                                                                    |                                                                                                    |
| * สถานภาพ :                                                                                                    | เสด 💙                                                                                                    |                                                                                                    | * เบอร์โห                                                                                                    | <b>รศัพท์ :</b> 222222222                                                                                                    |
| * รายได้ต่อเดือน                                                                                                    | 0 - 5,000 บาท                                                                                                    | ·                                                                                                    |                                                                                                    |                                                                                                    |
| * อาชีพ                                                                                                    | ์ ๋ ๋ ไม่มีอาชีพ                                                                                                    |                                                                                                    |                                                                                                    |                                                                                                    |
| 815M                                                                                                    | 🔘 มีอาชีพ ระบุ :                                                                                                    |                                                                                                    |                                                                                                    |                                                                                                    |
|                                                                                                    |                                                                                                    |                                                                                                    |                                                                                                    |                                                                                                    |
| อยูดามพะเบยนบาน                                                                                                    | 12                                                                                                    |                                                                                                    |                                                                                                    |                                                                                                    |
| * บ้านเลขที่                                                                                                    | 2                                                                                                    |                                                                                                    |                                                                                                    | หมู่:                                                                                                    |
| อาคาร                                                                                                    |                                                                                                    |                                                                                                    |                                                                                                    | ชอย :                                                                                                    |
| ถนน                                                                                                    |                                                                                                    |                                                                                                    | •                                                                                                    | ด้าบล : ดอนยายหอม 🍸                                                                                                    |
| * อำเภอ                                                                                                    | 🛙 เมืองนครปฐม 🚩                                                                                                    |                                                                                                    | • •                                                                                                    | จังหวัด : 🛛 นครปฐม 💙                                                                                                    |
| * รหัสไปรษณีย์                                                                                                    | 22222                                                                                                    |                                                                                                    |                                                                                                    |                                                                                                    |
|                                                                                                    |                                                                                                    |                                                                                                    |                                                                                                    |                                                                                                    |
| อยู่ที่ติดต่อได้                                                                                                    |                                                                                                    |                                                                                                    |                                                                                                    |                                                                                                    |
|                                                                                                    | 🗹 เหมือนที่อยู่ตามทะเบ                                                                                                    | ี่ยนบ้าน <mark>** กรณีที่เหม</mark> ื                                                                                                    | อนที่อยู่ตามทะเบียนบ้าน ไม                                                                                                    | <b>เด้องกรอก</b>                                                                                                    |
| บ้านเลขที่                                                                                                    |                                                                                                    |                                                                                                    |                                                                                                    | หมู่:                                                                                                    |
| อาคาร                                                                                                    |                                                                                                    |                                                                                                    |                                                                                                    | ชอย :                                                                                                    |
| 0101                                                                                                    |                                                                                                    |                                                                                                    |                                                                                                    | ליוום : <u>און צ</u>                                                                                                    |
|                                                                                                    |                                                                                                    |                                                                                                    |                                                                                                    | HILL . JOB                                                                                                    |
| 12102                                                                                                    |                                                                                                    |                                                                                                    |                                                                                                    | ×                                                                                                    |
| อำเภอ<br>อำเภอ<br>รหิสไปรษณีย์<br>ระเภทของผู้มีสิทธิ์<br>* ประเภทของ                                                                                                    | : ระบุ ✔<br>:<br>มู่มีอิทธิ : <sup>**</sup> สามารถเอีอ                                                                                                    | กได้มากกว่าหนึ่งคุณส                                                                                                    | uữê                                                                                                    | จึงหรืด: ระบุ ⊻                                                                                                    |
| อำเภอ<br>อำเภอ<br>รหัสไปรษณีย์<br>ระเภทของผู้มีสิทธิ์<br>* ประเภทของ<br>เงินสมห                                                                                                    | : ระมุ ♥<br>มู่มีสิทธิ : <mark>** สามารถเลีย</mark><br>ผู้สูงอายุ<br>มพิเศษ : <mark>** อปท. สมท</mark>                                                                                                    | เกได้มากกว่าหนึ่งคุณส<br>เม็มตามระเบียบฯ ปี 2                                                                                                    | มบัติ<br>] พิการ<br>548<br>0 ♥ บาท                                                                                                    | รังหวัด: ระบุ ♥<br>ปวยโรคเอดส์<br>บาท                                                                                                    |
| อำเภอ<br>รหัสไปรษณีย์<br>ระบทหของผู้มีสิทธิ์<br>* ประบทหของ<br>เงินสมห<br>ประบทหของงบป                                                                                                    | : ระบุ ♥<br>ผู้มีสิทธิ : <mark>** สามารถเลือ</mark><br>♥ ผู้สูงอายุ<br>** อปท. สมท<br>0 ♥ บาท<br>ระบาณ : งบแฉพาะกิจ                                                                                                    | เกได้มากกว่าหนึ่งคุณส<br>มเพิ่มตามระเบียบา ปี 2<br>                                                                                                    | มบัติ<br>] พิการ<br>548<br>0บาท<br>ระบ                                                                                                    | ระบุ ♥                                                                                                    |
| อำเภอ :<br>รหัสไปรษณีย์<br>ระบทหของผู้มีสิทธิ์<br>* ประบทหของ<br>เงินสมห<br>ประบทหของงมป                                                                                                    | : ระมุ ♥<br>ผู้มีสิทธิ : <sup>**</sup> สามารถเลีย<br>12 ผู้สุงอายุ<br>** อปห. สมหา<br>0 ♥ มาท<br>ระมาณ : งบเฉพาะกิจ                                                                                                    | เกได้มากกว่าหนึ่งคุณส<br>มเพิ่มตามระเบียบฯ ปี 2:<br>                                                                                                    | มบัติ<br>] พิการ<br>548<br>0 ♥ มาท<br>ระบุ ♥                                                                                                    | <ul> <li>ระบุ ♥</li> <li>ปวะโรคเอดส์</li> <li>0 ♥ บาท</li> <li>ระบุ ♥</li> </ul>                                                                                                    |
| อำเภอ :<br>รหัสไปรษณีย์<br>ระบทหของผู้มีสิทธิ์<br>* ประบทหของ<br>เงินสมห<br>ประบทหของงบป<br>ณสมนัติ                                                                                                    | : ระบุ 💌<br>ผู้มีสิทธิ : 🏜 สามารถเลีย<br>โมพิเศษ : 🗹 ผู้สูงอายุ<br>** อปห. สมห<br>ป พา<br>มาก : งบเฉพาะกิจ                                                                                                    | เกได้มากกว่าหนึ่งคุณส<br>มเพิ่มตามระเบียบา ปี 2:<br>                                                                                                    | มบัติ<br>พิการ<br>548<br>0<br>ระบุ                                                                                                    | <ul> <li>ระบุ ⊻</li> <li>ระบุ ⊻</li> </ul>                                                                                                    |
| อำเภอ :<br>รหัสไปรษณีย์<br>ระบทหของผู้มีสิทธิ์<br>* ประบทหของ<br>เงินสมห<br>ประบทหของงบป<br>ณสมนัติ                                                                                                    | : ระบุ 💌<br>ผู้มีสิทธิ : 🏜 สามารถเลีย<br>โต ผู้สุงอายุ<br>เห็นสม : โต ผู้สูงอายุ<br>เห็นสม :<br>โต พู บาท<br>ระบาณ : โงบเฉพาะกิจ<br>โต อายุ 60 มีบริบุรณ                                                                                                    | เกได้มากกว่าหนึ่งคุณส<br>แพ็มตามระเบียบา ปี 2:<br>                                                                                                    | มบัติ<br>พิการ<br>548<br>0<br>ระบุ<br>□<br><br>                                                                                                    | รังหรัด : ระบุ ♥<br>□ ป่วยโรคเอคส์<br>□ ♥ บาท<br>ระบุ ♥<br>าทอดกั้ง                                                                                                    |
| อำเภอ :<br>รหัสไปรษณีย์<br>ระบทหของผู้มีสิทธิ์<br>* ประบทหของ<br>เงินสมห<br>ประบทหของงบป<br>ณสมบัติ<br>ข้อมูลทั                                                                                                    | : ระบุ ♥<br>มู้มีสิทธิ : <sup>**</sup> สามารถเลีย<br>⊻ ผู้สุงอายุ<br><sup>**</sup> อปห. สมห<br>0 ♥ บาท<br>ระมาณ : งมเฉพาะกิจ<br>♥ อายุ 60 ปีบริบุรณ<br>วไป □ บาคผู้อุปการะเลี้ย                                                                                                    | เกได้มากกว่าหนึ่งคุณส<br>แพ็มตามระเบียบา ปี 2:<br>                                                                                                    | มบัติ<br>พิการ<br>548<br>0<br>ระบุ<br><br>                                                                                                    | <ul> <li>ระบุ ♥</li> <li>ปวยโรคเอคส์</li> <li>บ &gt; บาท</li> <li>ระบุ ♥</li> <li>าทอดกั้ง</li> <li>ภายได้ไม่เพียงพอแก่การยังชีพ</li> </ul>                                                        |
| อำเภอ :<br>รหัสไปรษณีย์<br>ระบทหของผู้มีสิทธิ์<br>* ประบทหของ<br>เงินสมห<br>ประบทหของงบป<br>ณสมบัติ<br>ข้อมูลทั                                                                                                    | : ระบุ 💌<br>รู้มีสิทธิ : 🏜 สามารถเลีย<br>🗹 ผู้สูงอายุ<br>*** อปห. สมหา<br>ปาพิเศษ : อปห. สมหา<br>ป 🖤 บาพ<br>ระบาณ : อบแฉพาะกิจ<br>บายคผู้อุปการะเลีย<br>นัมสามารถประกอ                                                                                                    | เกได้มากกว่าหนึ่งคุณส<br>แพ็มตามระเบียบา ปี 2:<br>                                                                                                    | มบัติ<br>พิการ<br>548<br>0<br>ระบุ<br><br><br><br><br><br><br><br><br><br><br><br><br>                                                                                                    | <ul> <li>ระบุ ♥</li> <li>ปวยโรคเอคส์</li> <li>บ &gt; บาท</li> <li>ระบุ ♥</li> <li>าทอดกิ่ง</li> <li>ภายได้ไม่เพียงพอแก่การยังชิพ</li> </ul>                                                        |
| อำเภอ :<br>รหัสไปรษณีย์<br>ระบทหของผู้มีสิทธิ์<br>* ประบทหของ<br>เงินสมห<br>ประบทหของงบป<br>ณสมบัติ<br>ข้อมูลทั                                                                                                    | : ระบุ 🖌<br>รู้มิสิทธิ : 🏜 สามารถเลีย<br>พี่มีสิทธิ : 🖉 ผู้สูงอายุ<br>*** อปห. สมหา<br>ปาพิเศษ : อปห. สมหา<br>ป 🖉 บาพ<br>ระบาณ : อบแฉพาะกิจ<br>บานอนุอุปการะเลีย<br>านอารเกรียน<br>บางการมองเห็น                                                                                                    | เกได้มากกว่าหนึ่งคุณส<br>แพ็มตามระเบียบา ปี 2:<br>                                                                                                    | มบัติ<br>พิการ<br>548<br>0<br>0<br>197<br>                                                                                                    | <ul> <li>ระบุ ♥</li> <li>ปวยโรคเอคส์</li> <li>0 ♥ มาท</li> <li>ระบุ ♥</li> <li>าทอดกั้ง</li> <li>ภายได้ไม่เพียงพอแก่การยังชีพ</li> <li>ภงการได้ยิน</li> </ul>                                      |
| อ้าเกล :<br>รหัสไปรษณีย์<br>ระบทหของผู้มีสิทธิ์<br>* ประบทหของ<br>เงินสมห<br>ประบทหของงมป<br>ณสมนัติ<br>ข้อมูลที่                                                                                                    | : ระบุ ♥<br>รู้มิสิทธิ : <sup>**</sup> สามารถเลีย<br>♥ ผู้สูงอายุ<br>** อปห. สมหา<br>0 ♥ บาพ<br>ระบาณ : จับแฉพาะกิจ<br>`` อายุ 60 ปีบริบุรณ์<br>`` ปาคผู้อุปการะเลีย<br>`` ปามสามารถประกอ<br>`` บางการบองเห็น<br>`` บางการบองเห็น                                                                                                    | เกได้มากกว่าหนึ่งคุณส<br>แพ็มตามระเบียบา ปี 2:<br>                                                                                                    | มบัติ<br>พิการ<br>548<br>0<br>0<br>0<br>1 มาพ<br>ระบุ<br><br>                                                                                                    | <ul> <li>ระบุ ♥</li> <li>ปวยโรคเอคส์</li> <li>บ ๆ มาท</li> <li>ระบุ ♥</li> <li>าทอดกั้ง</li> <li>ภายได้ไม่เพียงพอแก่การยังชีพ</li> <li>งจัดโจ</li> <li>รัฐ</li> </ul>                              |
| อ้าเกล :<br>ระบทหของผู้มีสิทธิ์<br>* ประเภทของเผู้มีสิทธิ์<br>เงินสมห<br>ประเภทของงบป<br>ณสมบัติ<br>ข้อมูลทั<br>คุณสมบัติผู้ที                                                                                                    | : ระมุ ♥<br>รู้มีสิทธิ : <sup>**</sup> สามารถเลีย<br>♥ ผู้สูงอายุ<br>** อปห. สมหา<br>0 ♥ บาท<br>ระมาณ : งับแฉพาะกิจ<br>1 ป □ มาคผู้อุปการะเลีย<br>□ ใน่สามารถประกอ<br>□ ทางศาลิปัญญา<br>■ ทางสาวมองเห็น                                                                                                    | เกได้มากกว่าหนึ่งคุณส<br>แพ็มตามระเบียบา ปี 2:<br>                                                                                                    | มบัติ<br>พิการ<br>548<br>0<br>0<br>0<br>1 มาพ<br>522<br><br>0<br>1 มาพ<br>                                                                                                    | <ul> <li>ระบุ ♥</li> <li>ปวยโรคเอคส์</li> <li>บ ๅ มาท</li> <li>ระบุ ♥</li> <li>าทอดกั้ง</li> <li>ภายได้ไม่เพียงพอแก่การยังชีพ</li> <li>ภงการได้ยิน</li> <li>ภูริดโจ</li> <li>การข้าข้อม</li> </ul> |
| อ้าเกล :<br>รหัสไปรษณีย์<br>ระบทหของผู้มีสิทธิ์<br>* ประบทหของ<br>เงินสมห<br>ประบทหของงบป<br>ณสมบัติ<br>ข้อมูลที่<br>คุณสมบัติผู้ที                                                                                                    | <ul> <li>ระบุ ♥</li> <li>ระบุ ♥</li> <li>รับมิพระ ** สามารถเอีย<br/><ul> <li>สามารถเอีย</li></ul></li></ul>                                                                                                    | เกได้มากกว่าหนึ่งคุณส<br>มเพิ่มตามระเบียบา ปี 2<br>                                                                                                    | ม <mark>บัติ</mark><br>ทัการ<br>548<br>0 	v บาท<br>ระบุ 	v<br>Ω<br>Ω<br>บาท<br>Ω<br>บาท<br>Ω<br>บาท<br>พา<br>พา<br>พา<br>พา<br>พา<br>พา<br>พา<br>พา<br>พา<br>พา                                                                                                    | <ul> <li>ระบุ ♥</li> <li>ปวยโรคเอคส์</li> <li>บ ๆ บาท</li> <li>ระบุ ♥</li> <li>าทอดกั้ง</li> <li>ภายได้ไม่เพียงพอแก่การยังชิพ</li> <li>ภงการได้ยิน</li> <li>มริดโจ</li> <li>การข้าช้อน</li> </ul>  |
| อ้าเกล :<br>ระบทหของผู้มีสิทธิ์<br>* ประเภทของเผู้มีสิทธิ์<br>(งันสมห<br>ประเภทของงบป<br>ณสมบัติ<br>ข้อมูลทั<br>คุณสมบัติผู้ที่<br>คุณสมบัติผู้ป่วยเ                                                                                                    | ระบา ♥                                                                                                    | เกได้มากกว่าหนึ่งคุณส<br>มเพิ่มตามระเบียบา ปี 2<br>                                                                                                    | ม <mark>บัติ</mark><br>ทัการ<br>548<br>0 	v บาท<br>ระบุ 	v<br>Ω<br>Ω<br>บาท<br>Ω<br>บาท<br>Ω<br>บาท<br>พา<br>พา<br>พา<br>พา<br>พา<br>พา<br>พา<br>พา<br>พา<br>พา                                                                                                    | <ul> <li>ระบุ ♥</li> <li>ปวยโรคเอคส์</li> <li>0 ♥ บาท</li> <li>ระบุ ♥</li> <li>าทอดกั้ง</li> <li>ภยได้ไม่เพียงพอแก่การยังชีพ</li> <li>ภงการได้ยิน</li> <li>ภริสโจ</li> <li>าารข้าช้อน</li> </ul>   |
| รับกล<br>รหัสไปรษณีย์<br>ระบทของผู้มีสิทธิ์<br>* ประเภทของงบป<br>ประเภทของงบป<br>ณสมบัติ<br>ข้อมูลที<br>คุณสมบัติผู้ที่<br>คุณสมบัติผู้ป่วยเ<br>าุรรับ-จ่ายเงินเป็ยยังชีพ                                                                                                    | <ul> <li>ระบุ ♥</li> <li>ระบุ ♥</li> <li>ระบุ ♥</li> <li>สามารถเลีย<br/><ul> <li>สามารถเลีย</li></ul></li></ul>                                                                                                    | เกได้มากกว่าหนึ่งคุณส<br>มเพิ่มตามระเบียบา ปี 2<br>                                                                                                    | ม <mark>บบิติ</mark><br>  พิการ<br>548<br>0                                                                                                    | <ul> <li>ระบุ ♥</li> <li>ปวยโรคเอคส์</li> <li>0 ♥ บาท</li> <li>ระบุ ♥</li> <li>กทอดกึง</li> <li>การใด้ใบเพียงพอแก่การยังชีพ</li> <li>เงริตโจ</li> <li>การข้าข้อน</li> </ul>                        |
| อ้าเกล :<br>รรับทรของผู้มีสิทธิ์<br>* ประเภทของผู้มีสิทธิ์<br>* ประเภทของงบป<br>ประเภทของงบป<br>ณสมบัติ<br>ข้อมูลที่<br>คุณสมบัติผู้ป่วยเ<br>คุณสมบัติผู้ป่วยเ<br>ารรับ-ร่ายเงินเป็ยยังชีพ                                                                                                    | : ระบุ 🖌<br>มู่มีสิทธิ : ** สามารถเด็ส<br>มู่มีสิทธิ : ชี้ สุงอายุ<br>** อไท. ธมหา<br>บาพิเศษ : ชี้ สุงอายุ<br>** อไท. ธมหา<br>บาพ ระบาณ : ชมเฉพาะกิจ<br>บามคลู่อุปการะเลี้ย<br>ไปอ่านบารถประกอ<br>บาทจรมสิปัญญา<br>การ<br>อดส์ แพทชย์ได้รับการรี                                                                                                    | เกได้มากกว่าหนึ่งคุณส<br>มเพิ่มตามระเบียบา 1 2<br>                                                                                                    | ม <mark>บบิติ</mark><br>ิ พิการ<br>548<br>0                                                                                                    | <ul> <li>ระบุ ♥</li> <li>ปวยโรคเอคส์</li> <li>0 ♥ บาท</li> <li>ระบุ ♥</li> <li>กทอดทั้ง</li> <li>การได้ยืน</li> <li>กระข้าซ้อน</li> </ul>                                                          |
| รับกล<br>รรัสไปรษณีย์<br>ระบทหของผู้มีสิทธิ์<br>* ประบทหของ<br>เงินสมห<br>ประเททของบป<br>กเสมบัติ<br>ข้อมูลที่<br>คุณสมบัติผู้ที่<br>คุณสมบัติผู้ป่วยบ<br>ารรับ-จ้ายเงินเป็ยยังชีพ                                                                                                    | : ระบุ ש<br>มู่มีสิพธิ : ** สามารถเด็ส<br>ש ผู้สุงอายุ<br>** อปพ. สมพา<br>บ พ ผา<br>งาง<br>ระบาณ : งบเฉพาะกิจ<br>บ มาพ<br>ระบาณ : งบเฉพาะกิจ<br>บ มาพ<br>บ อายุ 60 ปีปรับรถจะ<br>บ ประการเอื่องเห็น<br>บางการเองเห็น<br>บางการเองเห็น<br>บางการเองเห็น<br>บางการเองเห็น<br>บางการเองเห็น<br>บางสะปัญญา<br>ประระบาทการเองเห็น<br>บางสะปัญญา<br>10/2552                                                                                                    | เก <mark>ได้มากกว่าหนึ่งคุณส</mark><br>มเ <del>พิ่มตามระเบียบา 12 2<br/></del>                                                                                                    | มบัติ<br>ิ พิการ<br>548<br>0 ⊻ บาท<br>ระบุ ⊻<br>                                                                                                    | <ul> <li>ระบุ ♥</li> <li>บวยโรคเอดส์</li> <li>0 ♥ บาท</li> <li>ระบุ ♥</li> <li>กทอดกั้ง</li> <li>การได้มีนเพียงพอแก่การยังชีพ</li> <li>กระได้ยืน</li> <li>กระไว้เข้อน</li> </ul>                   |
| รับการ<br>รรับการของผู้มีสิทธิ์<br>* ประเภาของผู้มีสิทธิ์<br>* ประเภาของเป<br>เงินสมท<br>ประเภาของงบป<br>ณสมบัติ<br>ช่อมูลท์<br>คุณสมบัติผู้ป่วย<br>คุณสมบัติผู้ป่วย<br>ารรับ-ร้ายเงินเป็ยยังชีพดังแต่ :<br>" วิธีขอรับเงิน :                                                                  | : รรม ♥<br>รัฐมิมาธิ : ** สามารถเลีย<br>พี่มีมาธิ : ** สามารถเลีย<br>พี่ ผู้สุงอายุ<br>มพิเศษ : ** อปท. สมท<br>0 ♥ บาท<br>รรมาณ : รมเฉพาะกิจ<br>บาทอกรองที่น<br>บาทอกรองที่น<br>บาทองที่น<br>บาทองการองที่น<br>บาทองการองการองที่น<br>บาทองการองที่น<br>บาทองการองการองการองที่น<br>บาทองการองการองการองการองการองการองการองการ                                                                                                    | <ul> <li>เพิ่มตามระเบียบา ปี 2</li> <li>เพิ่มตามระเบียบา ปี 2</li> <li>เข็มเตามระเบียบา ปี 2</li> <li>ขึ้นไป</li> <li>เข้นไป</li> <li>เข้นไป</li></ul> | มบัติ<br>พิการ<br>548<br>0มาท<br>ระมุ<br><br>_                                                                                                    | <ul> <li>ระบุ ♥</li> <li>ปวยโรคเอดส์</li> <li>0 ♥ บาท</li> <li>ระบุ ♥</li> </ul>                                                                                                    |
| รับการ<br>รรัสไปรษณีย์<br>ระบาทของผู้มีสิทธิ์<br>* ประเภทของมน<br>เงินสมท<br>ประเภทของงนป<br>ณสมบัติ<br>ข้อมูลท์<br>คุณสมบัติผู้ป่วย<br>คุณสมบัติผู้ป่วย<br>ารรับ-ร้ายเงินเป็ยยังชีพดังแต่ :<br>" วิธีขอรับเงิน :                                                                              | <ul> <li>ระบุ ♥</li> <li>ระบุ ♥</li> <li>ระบุ ♥</li> <li>ระบุ ♥</li> <li>สำมารถเลีย<br/><ul> <li>สำมารถเลีย<br/><li>ผู้สุงอายุ</li> <li>พี สำมารถเลีย<br/><li>ผู้สุงอายุ</li> <li>พี สามารถเลีย<br/><li>พาดกรถมองทีน<br/><li>พาดกรณองทีน<br/><li>พาดกรณองทีน<br/><li>พาดกรณองทีน<br/><li>พาดกรณองทีน<br/><li>พาดกรณองทีน<br/><li>พาดกรณองทีน<br/><li>พาดกรณองทีน<br/><li>พาดกรณองทีน<br/><li>พาดกรณองทีน<br/><li>พาดกรณองทีน<br/></li> </li></li></li></li></li></li></li></li></li></li></li></li></li></ul> </li> <li>10/2552</li> <li>พีรที่</li> <li>รับเงินสดด้วยคนเอง<br/><li>โอนเข้ามีชูที่เงินฝากรณ<br/><li>โอนเข้ามีชูที่เงินฝากรณ<br/><ul> <li>รับเงินสดด้วยคนเอง<br/><li>โอนเข้ามีชูที่เงินฝากรณ<br/><li>รับเงินสดกระยาน</li> </li></li></ul> </li> </li></li></ul>                                                                                                    | เก <mark>ได้มากกว่าหนึ่งคุณส</mark><br>เพิ่มตามระเบียบา ปี 2<br>เข็นใป<br>เงตุ<br>อบอาชีพเลี้ยงตนเองได้<br>ร<br>บรองและวินิจฉัยแล้ว<br>คารในนามผู้มีสิทธิ<br>เรียมอบอ่านาจจกผู้มีสิท<br>เครียนนามอุคลที่ได้รับ                                                                                                    | มบัติ<br>พิการ<br>548<br>0มาท<br>ระบุ<br><br>                                                                                                    | <ul> <li>ระบุ ♥</li> <li>บวยโรคเอดส์</li> <li>บ ขาท</li> <li>ระบุ ♥</li> <li>ทาอดทั้ง</li> <li>กายได้ไม่เพียงพอแก่การยังชีพ</li> <li>เงจิตโจ</li> <li>การข้าข้อน</li> </ul>                        |
| อ้าเกล :<br>รรัสไปรษณีย์<br>ระบทหของผู้มีสิทธิ์<br>* ประเภทของเมป<br>เงินสมท<br>ประเภทของงมป<br>ณสมบัติ<br>ข้อมูลท์<br>คุณสมบัติผู้ที<br>คุณสมบัติผู้ที<br>คุณสมบัติผู้ที<br>คุณสมบัติผู้ที<br>คุณสมบัติผู้ที<br>เจริน-จำขเงินเป็ยยังชีพดังแต่ :<br>* วิธีขอรับเงิน :                          | : ระบุ ♥<br>: ระบุ ♥<br>; ระบุ ♥<br>; ระ                                                                    | เกได้มากกว่าหนึ่งคุณส<br>แพิ่มตามระเบียบา 1 2<br>                                                                                                    | มบัติ<br>พิการ<br>548<br>0<br>549<br>0<br>549<br>0<br>549<br>0<br>549<br>0<br>549<br>0<br>549<br>0<br>549<br>0<br>549<br>0<br>549<br>0<br>549<br>0<br>549<br>0<br>549<br>0<br>549<br>0<br>549<br>0<br>549<br>0<br>549<br>0<br>549<br>0<br>549<br>0<br>549<br>0<br>549<br>0<br>549<br>0<br>549<br>0<br>549<br>0<br>559<br>0<br>549<br>0<br>559<br>0<br>559<br>0                                                                                                    | <ul> <li>ระบุ ♥</li> <li>มวะปรคเอดส์</li> <li>0 ♥ บาท</li> <li>ระบุ ♥</li> <li>าทอดทั้ง</li> <li>กายได้ไปเพียงพอแก่การยังชีพ</li> <li>เงจ้าสุโล</li> <li>การข้าช้อน</li> </ul>                     |
| รับกระ<br>รับกระ<br>ระบทรของผู้มีสิทธิ์<br>* ประเภทของงมป<br>ประเภทของงมป<br>กเสมบัติ<br>จุณสมบัติผู้ที<br>จุณสมบัติผู้ป่วย<br>จุณสมบัติผู้ป่วย<br>เจริม-จ้ายเงินเนี่ยยังชีพดังแต่ :<br>* วิธีขอริมเงิน :<br>บัญชีเงินฝาก:                                                                     | <ul> <li>ระบุ ♥</li> <li>ระบุ ♥</li> <li>ระบุ ♥</li> <li>ระบุ ♥</li> <li>สามารถเลีย<br/><ul> <li>สามารถเลีย<br/><li>ผู้สุงอายุ</li> <li>พี สามารถเลีย<br/><li>ผู้สุงอายุ</li> <li>พางกรณองกัน</li> <li>พางกรณองกัน</li> </li></li></ul> </li> <li>10/2552</li> <li>พางกรณองกัน</li> <li>รับเงินสุงค์วยะแนง</li> <li>รับเงินสุงค์วยะแนง</li> <li>รับเงินสุงค์วยะแนง</li> <li>รับเงินสุงค์วยะแนง</li> <li>รับเงินสุงค์วยะแนง</li> <li>รับเงินสุงค์วยะแนง</li> <li>รับเงินสุงค์วยะแนง</li> <li>รับเงินสุงค์วยะแนง</li> <li>รับเงินสุงค์วยะแนง</li> <li>รับเงินสุงค์วยะแนง</li> </ul>                                                                                                    | เกได้มากกว่าหนึ่งคุณส<br>มเพิ่มตามระเบียบา 1 2<br>                                                                                                    | ม <mark>บบิดิ</mark> ทัการ 548 0 ♥ มาท ระบุ ♥ 0 0 ♥ มาท יייייייייייייייייייייייייייייייייייי                                                                                                    | <ul> <li>ระบุ ♥</li> <li>ปวยโรคเอคส์</li> <li>0 ♥ บาท</li> <li>ระบุ ♥</li> <li>กทอดกึง</li> <li>การยันคับเพียงพอแก่การยังชีพ</li> <li>เงาระได้ยิน</li> <li>เงริตโจ</li> <li>การข้าข้อน</li> </ul>  |
| รับกระ<br>รับกระ<br>ระบทรของผู้มีสิทธิ์<br>* ประเภทของเมม<br>เงินสมม<br>ประเภทของงมม<br>กเสมบัติ<br>ข้อมูลท์<br>คุณสมบัติผู้ที<br>คุณสมบัติผู้ที<br>คุณสมบัติผู้ที<br>คุณสมบัติผู้ที<br>คุณสมบัติผู้ที<br>ร้อมูลที่<br>ร้อมูลที่<br>ร้อมูลที่<br>เดีรับเป็ยยังชีพดังแต่ :<br>* วิธีขอรับเงิน : | : รรม ♥<br>: รรม ♥<br>; รรม ♥<br>; Su ♥<br>; Su ♥<br>; Su | เกได้มากกว่าหนึ่งคุณส<br>มเพิ่มตามระเบียบา 1 2<br>                                                                                                    | มบัติ<br>ทัการ<br>548<br>0 ♥ มาท<br>ระบุ ♥<br>0 ♀ มาท<br>ระบุ ♥<br>0 ♀ มาท<br>10 ♀ มาท<br>10 ♀ มาท<br>10 ♀ ↓<br>10 ♀ ↓<br>10 | <ul> <li>ระบุ ♥</li> <li>บวยโรคเอคสั</li> <li>0 ♥ บาท</li> <li>ระบุ ♥</li> <li>กทอดกัง</li> <li>กายใด้ใบเพียงพอแก่การยังชิพ</li> <li>เงการใต้ยิน</li> <li>เงริตโจ</li> <li>การข้าข้อน</li> </ul>   |

รูปที่ 20: หน้าจอการแก้ไขผู้มีสิทธิ์ได้รับเบี้ยยังชีพ

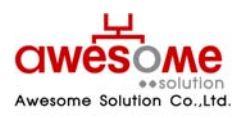

บริษัท ออซัม โซลูชั่น จำกัด

### 9.5 การจำหน่ายผู้มีสิทธิ์ได้รับเบี้ยยังชีพ

หากคลิกที่ปุ่ม 💭 จะปรากฏหน้าจอคล้ายกับหน้าจอของการดูรายละเอียดของข้อมูลผู้มีสิทธิ์ แต่ จะมีส่วนของการจำหน่ายผู้มีสิทธิ์ได้รับเบี้ยยังชีพให้สามารถเลือกเปลี่ยนได้ อยู่ด้านบนสุด โดยเลือกที่ ช่องของ สาเหตุ และให้เลือกตามข้อมูลจริงของผู้มีสิทธิ์ฯ โดยสาเหตุ จะมีให้เลือก คือ ถึงแก่กรรม ย้ายที่ อยู่ สละสิทธิ์ และขาดคุณสมบัติ

หากเลือกจำหน่ายเป็น ขาดคุณสมบัติ ให้กรอกสาเหตุลงในช่องของหมายเหตุด้วย

| การจำหน่ายผู้มีสิทธิ์ได้รับเงินเบี้ยยังชีพ |               |  |  |  |
|--------------------------------------------|---------------|--|--|--|
| * สาเหตุ :                                 | มีชีวิตอยู่ 👻 |  |  |  |
| หมายเหตุ :                                 | ×             |  |  |  |

รูปที่ 21: หน้าจอการเลือกจำหน่ายผู้มีสิทธิ์ได้รับเบี้ยยังชีพ

 หากเลือกจำหน่ายผู้มีสิทธิ์ฯไปแล้ว จะไม่สามารถแก้ไขได้อีก กรณีที่เลือกจำหน่ายผิด ต้องทำการลบ ผู้มีสิทธิ์ฯผู้นั้นออกจากระบบก่อน แล้วทำการเพิ่มข้อมูลใหม่อีกครั้ง โดยคลิกที่ปุ่ม × จากหน้า แสดงผลการค้นหา และจะมีข้อความแจ้งให้ยืนยันการลบข้อมูลขึ้นมา ดังรูปที่ 22 หากต้องการลบ

ข้อมูลนั้น ให้คลิกที่ปุ่ม OK เป็นอันเสร็จสิ้นการลบข้อมูล

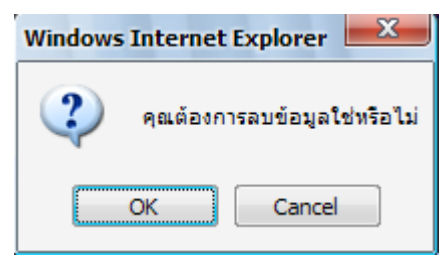

รูปที่ 22: ข้อความแจ้งการยืนยันการลบข้อมูล

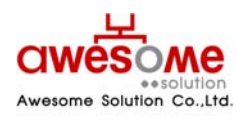

เลขที่ 9 หมู่ 4 ถนนอ่อนนุช – เทพราช ตำบลเปร็ง อำเภอบางบ่อ จังหวัดสมุทรปราการ 10560

#### 10. ระบบรายงาน

ระบบรายงานจะเป็นการดูรายงานของผู้มีสิทธิ์ได้รับเบี้ยยังชีพในแต่ละปีงบประมาณ โดยในแต่ละ ปีงบประมาณ จะสามารถดูได้ก็ต่อเมื่อหมดช่วงเวลาเพิ่มข้อมูลผู้มีสิทธิ์ฯ และผู้ดูแลระบบทำการรวบรวม ข้อมูลผู้มีสิทธิ์เข้าสู่ระบบรายงานแล้วเท่านั้น โดยหากผู้ใช้งานระบบคลิกดูระบบรายงานในช่วงเวลา กรอกข้อมูล จะสามารถดูได้เฉพาะปีงบประมาณก่อนหน้า หรือปีงบประมาณที่ผ่านไปแล้วเท่านั้น โดย ผู้ใช้งานระดับจังหวัดจะสามารถดูรายงานได้เฉพาะ หน่วยงานภายใต้จังหวัดของตนเองเท่านั้น และ ผู้ใช้งานระดับ อปท.ก็จะสามารถดูได้เฉพาะผู้ที่อยู่ภายใต้ อปท.ของตนเองเท่านั้น

#### 10.1 การพิมพ์ฉลากซองจดหมาย

ในส่วนของการพิมพ์ซองจดหมายนั้น จะสามารถดูได้โดยไม่จำเป็นต้องรอให้ผู้ดูแลระบบทำการ รวบรวมข้อมูลหลังปิดปีงบประมาณ

#### 10.1.1 การพิมพ์ฉลากซองจุดหมายของผู้ใช้งานระบบ

บริษัท ออซัม โซลูชั่น จำกัด

หลังจากคลิกที่เมนู พิมพ์ฉลากซองจดหมาย >> ผู้ใช้งานระบบจะปรากฏหน้าจอให้เลือกค้นหาดัง รูปที่ 23

| รายงานฉลากชองจดหมาย (ผู้ใช้งานระบ | າມ)                                          |
|-----------------------------------|----------------------------------------------|
| จังหวัด :                         | นครปฐม 🔻                                     |
| อำเภอ :                           | เมืองนครปฐม ▼                                |
| อปท :                             | เทศบาลดำบลดอนยายหอม 🔻                        |
| ประเภท อปท :                      | ระบุ 🗸                                       |
| หน้าที่ :                         | ระบุ 🗸                                       |
|                                   | ด้นหา ล้างข้อมูล เปิดไฟล์ PDF เปิดไฟล์ Excel |

รูปที่ 23: การเลือกพิมพ์ซองจดหมายของผู้ใช้งานระบบ

จากรูปที่ 23 คลิกเลือก จังหวัด อำเภอ อปท. ประเภท อปท. หน้าที่ หรือจะเลือกอย่างใดอย่างหนึ่งก็ได้ และคลิกที่ปุ่มค้นหา ก็จะแสดงรายงาน ดังรูปที่ 24

ประเภท อปท. หมายถึง เทศบาลนคร เทศบาลเมือง เทศบาลตำบล และ อปต. โดยถ้าเลือกจังหวัด และมาเลือกในช่องนี้ เช่น เลือกจังหวัดนครปฐม และประเภท อปท. เทศบาลตำบล ก็จะแสดงผล รายงาน เทศบาลตำบลทั้งหมดในจังหวัดนครปฐม

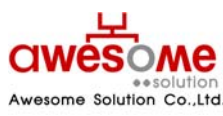

| รายชื่อ และ ที่อยู่ ของเจ้าหน้าที   |
|-------------------------------------|
| เรียน นาย ชื่อผู้ใช้งานระบบของ อปท. |
| บ้านเลขที่ 1 หมู่ -                 |
| อาคาร -                             |
| ชอย- ถนน-                           |
| ตำบล พระปฐมเจดีย์                   |
| อำเภอ เมืองนครปฐม                   |
| จังหวัด นครปฐม รหัสไปรษณีย์ 99999   |

รูปที่ 24: ผลการแสดงรายงานซองจดหมายของผู้ใช้งานระบบ

จากรูปที่ 24 เป็นตัวอย่างการเลือกแสดงจาก จังหวัดนครปฐม อำเภอเมืองนครปฐม เทศบาลตำบล ดอนยายหอม โดยจะแสดงเป็น Label เพื่อนำไปบันทึก และสั่งพิมพ์ได้ ดังตัวอย่างหัวข้อที่ 10.1.1.1

#### 10.1.1.1 การบันทึกเป็น PDF File หรือ Excel File และการสั่งพิมพ์

ถ้าต้องการบันทึกเป็น PDF File ให้คลิกที่ **เปิดไฟล์ PDF** หรือถ้าต้องการบันทึกเป็น Excel File ให้ คลิกที่ **เปิดไฟล์ Excel** จากรูปที่ 23 และจะปรากฏ หน้าจอดังรูปที่ 25 จากนั้นคลิกที่ <u>Save</u> และเลือก Folder ที่ต้องการบันทึก เป็นอันเสร็จสิ้น

ถ้าต้องการสั่งพิมพ์ ให้พิมพ์จากโปรแกรม Excel หรือ PDF ได้ทันที

| Do you | want to open or save this file?                                                                                                    |
|--------|----------------------------------------------------------------------------------------------------|
|        | Name: AidLabel_0_25530101035006.xls<br>Type: Microsoft Office Excel 97-2003 Worksheet<br>From: welfare.thailocaladmin.go.th<br>Open Save Cancel                                    |
| ?      | While files from the Internet can be useful, some files can potentially harm your computer. If you do not trust the source, do not open or save this file. <u>What's the risk?</u> |

รูปที่ 25: ตัวอย่างการเลือกบันทึกเป็น Excel Fileซองจดหมายของผู้ใช้งานระบบ

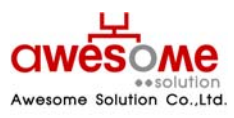

บริษัท ออซัม โซลูชั่น จำกัด

### 10.1.2 การพิมพ์ฉลากซองจดหมายของผู้มีสิทธิ์ได้รับเบี้ยยังชีพ

หลังจากคลิกที่เมนู พิมพ์ฉลากซองจดหมาย >> ผู้มีสิทธิ์ได้รับเบี้ยยังชีพ จะปรากฎหน้าจอให้เลือก ค้นหาดังรูปที่ 26

| รายงานฉลากชองจดหมาย (ผู้มีสิทธิ์ได้รั | นเนี้ยยังชีพ)                                |
|---------------------------------------|----------------------------------------------|
| จังหวัด :                             | นครปฐม 🔻                                     |
| อำเภอ :                               | เมืองนครปฐม ▼                                |
| อปท :                                 | เทศบาลดำบลดอนยายทอม 🔻                        |
| ประเภท อปท :                          | ระบุ 🗸                                       |
|                                       | ด้นหา ล้างข้อมูล เปิดไฟล์ PDF เปิดไฟล์ Excel |

รูปที่ 26: การเลือกพิมพ์ซองจดหมายของผู้มีสิทธิ์ได้รับเบี้ยยังชีพ

จากรูปที่ 26 คลิกเลือก จังหวัด อำเภอ อปท. ประเภท อปท. หรือจะเลือกอย่างใดอย่างหนึ่งก็ได้ และ คลิกที่ปุ่มค้นหา ก็จะแสดงรายงาน ดังรูปที่ 27

รูปที่ 27: ผลการแสดงรายงานซองจดหมายของผู้มีสิทธิ์ได้รับเบี้ยยังชีพ

จากรูปที่ 27 เป็นตัวอย่างการเลือกแสดงจาก จังหวัดนครปฐม อำเภอเมืองนครปฐม เทศบาลตำบล ดอนยายหอม โดยจะแสดงเป็น Label และถ้าต้องการบันทึกเป็น PDF File หรือ Excel File ให้ปฏิบัติตาม หัวข้อที่ 10.1.1.1

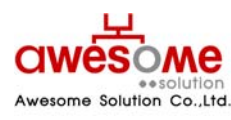

บริษัท ออซัม โซลูชั่น จำกัด

#### 10.2 รายงานผู้ใช้งานระบบ

รายงานผู้ไข้งานระบบ จังหวัด: นครปฐม ▼ อำเภอ: เมืองนครปฐม ▼ อปห : เทศบาลดำบลดอนยายทอม ▼ ประเภท อปห : ระบุ ▼ คันทา ล้างข้อมูล เปิดไฟล์ PDF เปิดไฟล์ Excel

หลังจากคลิกที่เมนู รายงาน >> ผู้ใช้งานระบบ จะปรากฎหน้าจอให้เลือกค้นหา ดังรูปที่ 28

รูปที่ 28: หน้าจอการเลือกแสดงรายงานของผู้ใช้งานระบบ

จากรูปที่ 28 คลิกเลือก จังหวัด อำเภอ อปท. ประเภท อปท. หน้าที่ หรือจะเลือกอย่างใดอย่างหนึ่งก็ ได้ และคลิกที่ปุ่มค้นหา ก็จะแสดงรายงาน ดังรูปที่ 29

|               |                  |                               | แสดงรายร่                        | ชื่อผู้ใช้ง | านในระบบ                               |          |         |                        |
|---------------|------------------|-------------------------------|----------------------------------|-------------|----------------------------------------|----------|---------|------------------------|
| ขื่อผู้ใช้งาน | หน้าที่          | ชื่อ                          | นามสกุล                          | สถานะ       | อปท.                                   | อ่าเดอ   | จังหวัด | เข้าระบบล่าสุด         |
| 5730201       | เจ้าหน้าที่ อปท. | ชื่อผู้ใช้งานระบบ<br>ของ อปท. | นามสกุลผู้ใช้งานระบบ<br>ของ อปท. | พร้อมใช้งาน | เทศบาลดำบลกำแพงแสน                     | กำแพงแสน | นครปฐม  | 18/12/2009<br>01:33:06 |
| 6730212       | เจ้าหน้าที่ อปท. | ชื่อผู้ใช้งานระบบ<br>ของ อปท. | นามสกุลผู้ใช้งานระบบ<br>ของ อปท. | พร้อมใช้งาน | องค์การบริหารส่วนตำบลกำแพง<br>แสน      | กำแพงแสน | นครปฐม  | 18/12/2009<br>01:33:06 |
| 6730213       | เจ้าหน้าที่ อปท. | ชื่อผู้ใช้งานระบบ<br>ของ อปท. | นามสกุลผู้ใช้งานระบบ<br>ของ อปท. | พร้อมใช้งาน | องค์การบริหารส่วนต่าบลราง<br>พิกล      | คำแพงแสน | นครปฐม  | 18/12/2009<br>01:33:06 |
| 6730214       | เจ้าหน้าที่ อปท. | ชื่อผู้ใช้งานระบบ<br>ของ อปท. | นามสกุลผู้ใช้งานระบบ<br>ของ อปท. | พร้อมใช้งาน | องค์การบริหารส่วนตำบล<br>หนองกระท่ม    | คำแพงแสน | นครปฐม  | 18/12/2009<br>01:33:06 |
| 6730204       | เจ้าหน้าที่ อปท. | ชื่อผู้ใช้งานระบบ<br>ของ อปท. | นามสกุลผู้ใช้งานระบบ<br>ของ อปท. | พร้อมใช้งาน | องค์การบริหารส่วนตำบล<br>ห้วยขวาง      | คำแพงแสน | นครปฐม  | 18/12/2009<br>01:33:06 |
| 6730209       | เจ้าหน้าที่ อปท. | ชื่อผู้ใช้งานระบบ<br>ของ อปท. | นามสกุลผู้ใช้งานระบบ<br>ของ อปท. | พร้อมใช้งาน | องค์การบริหารส่วนต่าบลสระ<br>พัฒนา     | กำแพงแสน | นครปฐม  | 18/12/2009<br>01:33:06 |
| 6730215       | เจ้าหน้าที่ อปท. | ชื่อผู้ใช้งานระบบ<br>ของ อปท. | นามสกุลผู้ใช้งานระบบ<br>ของ อปท. | พร้อมใช้งาน | องค์การบริหารส่วนตำบลวังน้ำ<br>เขียว   | กำแพงแสน | นครปฐม  | 18/12/2009<br>01:33:06 |
| 6730201       | เจ้าหน้าที่ อปท. | ชื่อผู้ใช้งานระบบ<br>ของ อปท. | นามสกุลผู้ใช้งานระบบ<br>ของ อปท. | พร้อมใช้งาน | องค์การบริหารส่วนตำบลทุ่ง<br>กระพังโหม | กำแพงแสน | นครปฐม  | 18/12/2009<br>01:33:06 |

รูปที่ 29: หน้าจอแสดงผลรายงานของผู้ใช้งานระบบ

จากรูปที่ 29 เป็นตัวอย่างการเลือกแสดงจาก จังหวัดนครปฐม และถ้าต้องการบันทึกเป็น PDF File หรือ Excel File ให้ปฏิบัติตามหัวข้อที่ 10.1.1.1

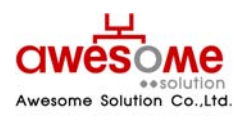

บริษัท ออซัม โซลูชั่น จำกัด

### 10.3 รายงานสรุปผู้มีสิทธิ์ได้รับเบี้ยยังชีพ

หลังจากคลิกที่เมนู รายงาน >> สรุปผู้มีสิทธิ์ได้รับเบี้ยยังชีพ จะปรากฎหน้าจอให้เลือกค้นหา ดังรูป ที่ 30

| รายงานสรุปผู้มีสิทธิ์ได้รับเบี้ยยังชีพ |                                               |
|----------------------------------------|-----------------------------------------------|
| <ul> <li>กรุณาระบุ ปี</li> </ul>       |                                               |
| * បី :                                 | 2553 🔻                                        |
| จังหวัด :                              | นครปฐม 🔻                                      |
| อำเภอ :                                | <u>5=11</u>                                   |
| อปท :                                  | <u>5≈1</u> ▲                                  |
| ประเภท อปท :                           | <u>2571</u>                                   |
|                                        | ้ค้นหา ล้างข้อมูล เปิดไฟล์ PDF เปิดไฟล์ Excel |

รูปที่ 30: หน้าจอการเลือกแสดงรายงานสรุปผู้มีสิทธิ์ได้รับเบี้ยยังชีพ

จากรูปที่ 30 คลิกเลือก ปีงบประมาณ จังหวัด อำเภอ อปท. ประเภท อปท. หรือจะเลือก ปีงบประมาณ ตามด้วยอย่างใดอย่างหนึ่งก็ได้ และคลิกที่ปุ่มค้นหา ก็จะแสดงรายงาน ดังรูปที่ 31

📕 ปึงบประมาณ เป็นช่องที่จำเป็นต้องเลือกก่อน มิฉะนั้น ระบบจะทำการแจ้งเตือนว่า "กรุณาระบุ ปี"

|                                     | รายงาน แสดง จ | ำนวนผู้ได้รับเบี้ยย้                 | บังชีพ แต่ละป | ระเภท                              |                   |
|-------------------------------------|---------------|--------------------------------------|---------------|------------------------------------|-------------------|
| จังหวัด นครปฐม<br>อำเภอ เมืองนครปฐม |               |                                      |               |                                    |                   |
| อปท.                                | ผู้สูงอายุ    | ประเภทเบี้ยยังชีพ<br>ผู้ป่วยโรคเอดส์ | ผู้พิการ      | จำนวนประเภท<br>เบี้ยยังชีพทั้งสิ้น | จำนวนเงินทั้งสิ้น |
| เทศบาลตำบลดอนยายหอม                 | 2             | 1                                    | 2             | 5                                  | 2,500.00          |

รูปที่ 31: หน้าจอแสดงผลรายงานสรุปผู้มีสิทธิ์ได้รับเบี้ยยังชีพ

จากรูปที่ 31 เป็นตัวอย่างการเลือกแสดงจาก จังหวัดนครปฐม โดยการแสดงผลจากรายงานนี้ จะ แยกตาม จังหวัด และอำเภอ โดยแต่ละ อปท. จะแสดงผลแยกตามประเภทเบี้ยยังชีพ ว่าในแต่ละ อปท. มี การให้เบี้ยยังชีพในแต่ละประเภท คิดเป็นหน่วยเท่าใด และเป็นจำนวนเงินเบี้ยยังชีพรวมแต่ละ อปท. เท่าใด และถ้าต้องการบันทึกเป็น PDF File หรือ Excel File ให้ปฏิบัติตามหัวข้อที่ 10.1.1.1

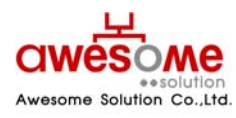

เลขที่ 9 หมู่ 4 ถนนอ่อนนุซ – เทพราช ตำบลเปร็ง อำเภอบางบ่อ จังหวัดสมุทรปราการ 10560

### 10.4 รายงานสรุปผู้มีสิทธิ์ได้รับเบี้ยยังชีพ (แบบกลุ่ม)

หลังจากคลิกที่เมนู รายงาน >> สรุปผู้มีสิทธิ์ได้รับเบี้ยยังชีพ (แบบกลุ่ม) จะปรากฎหน้าจอให้เลือก ค้นหา ดังรูปที่ 32

| รายงานสรุปผู้มีสิทธิ์ได้รับเบี้ยยังชีพ (แบ | ນກລຸ່ມ)                                       |
|--------------------------------------------|-----------------------------------------------|
| * បី :                                     | 2553 -                                        |
| จังหวัด :                                  | นครปฐม 👻                                      |
| อำเภอ :                                    |                                               |
| ะ ทุกธ                                     | ระบุ <b>•</b>                                 |
| ประเภท อปท :                               | ระบุ <b>-</b>                                 |
|                                            | ์ค้นหา ล้างข้อมูล เปิดไฟล์ PDF เปิดไฟล์ Excel |

รูปที่ 32: หน้าจอเลือกแสดงรายงานสรุปผู้มีสิทธิ์ได้รับเบี้ยยังชีพ (แบบกลุ่ม)

จากรูปที่ 32 คลิกเลือก ปีงบประมาณ จังหวัด อำเภอ อปท. ประเภท อปท. หรือจะเลือก ปีงบประมาณ ตามด้วยอย่างใดอย่างหนึ่งก็ได้ และคลิกที่ปุ่มค้นหา ก็จะแสดงรายงาน ดังรูปที่ 33

📕 ปีงบประมาณ เป็นช่องที่จำเป็นต้องเลือกก่อน มิฉะนั้น ระบบจะทำการแจ้งเตือนว่า "กรุณาระบุ ปี"

|                    | รายงาน แสดง | จำนวนผู้ได้รับเร่        | บี้ยยังชีพ แบบก | าลุ่ม                |              |
|--------------------|-------------|--------------------------|-----------------|----------------------|--------------|
| จังหวัด นครปฐม     |             |                          |                 |                      |              |
| อำเภอ เมืองนครปฐม  |             |                          |                 |                      |              |
| a du               | η.<br>η     | ระเภทผู้ได้รับเบี้ยยังชี | hw .            | ผู้ได้รับเบี้ยยังชีพ |              |
| ວນທ.               | 3 ประเภท    | 2 ประเภท                 | 1 ประเภท        | ์ ทั้งสิ้น           | จานวนเงนทงสน |
| ทศบาลตำบลดอนยายหอม | 0           | 0                        | 5               | 5                    | 2,500.00     |

รูปที่ 33: หน้าจอแสดงผลรายงานสรุปผู้มีสิทธิ์ได้รับเบี้ยยังชีพ (แบบกลุ่ม)

จากรูปที่ 33 เป็นตัวอย่างการเลือกแสดงจาก จังหวัดนครปฐม โดยการแสดงผลจากรายงานนี้ จะ แยกตาม จังหวัด และอำเภอ โดยแต่ละ อปท. จะแสดงผลว่า มีผู้มีสิทธิ์ฯ 1 ประเภท 2 ประเภท หรือ 3 ประเภท กี่คน และเป็นจำนวนเงินเบี้ยยังชีพรวมแต่ละ อปท. เท่าใด และถ้าต้องการบันทึกเป็น PDF File หรือ Excel File ให้ปฏิบัติตามหัวข้อที่ 10.1.1.1

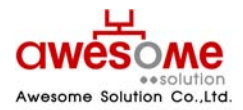

บริษัท ออซัม โซลูชั่น จำกัด เลขที่ 9 หมู่ 4 ถนนอ่อนนุช – เทพราช ตำบลเปร็ง อำเภอบางบ่อ จังหวัดสมุทรปราการ 10560

### 10.5 รายงานรายละเอียดผู้มีสิทธิ์ได้รับเบี้ยยังชีพ

หลังจากคลิกที่เมนู รายงาน >> รายละเอียดผู้มีสิทธิ์ได้รับเบี้ยยังชีพ จะปรากฏหน้าจอให้เลือก ค้นหา ดังรูปที่ 34

| รายงานรายละเอียดผู้มีสิทธิ์ได้รับเบี้ยยังข์ | jw                                           |
|---------------------------------------------|----------------------------------------------|
| * បី :                                      | 2553 -                                       |
| จังหวัด :                                   | นครปฐม 🔻                                     |
| อ่าเภอ :                                    | 58Ú 🔺                                        |
| อปท :                                       | २:गं 🔺                                       |
| ประเภท อปท :                                | 58U                                          |
|                                             | ด้นหา ล้างข้อมูล เปิดไฟล์ PDF เปิดไฟล์ Excel |

รูปที่ 34: หน้าจอเลือกแสดงรายงานรายละเอียดผู้มีสิทธิ์ได้รับเบี้ยยังชีพ

จากรูปที่ 34 คลิกเลือก ปีงบประมาณ จังหวัด อำเภอ อปท. ประเภท อปท. หรือจะเลือก ปีงบประมาณ ตามด้วยอย่างใดอย่างหนึ่งก็ได้ และคลิกที่ปุ่มค้นหา ก็จะแสดงรายงาน ดังรูปที่ 35

📕 ปีงบประมาณ เป็นซ่องที่จำเป็นต้องเลือกก่อน มิฉะนั้น ระบบจะทำการแจ้งเตือนว่า "กรุณาระบุ ปี"

| างหวด น     | ครบฐม                      |          |         |                      |         |                 |          |             |
|-------------|----------------------------|----------|---------|----------------------|---------|-----------------|----------|-------------|
| อาเภอ เม    | เองนครบฐม<br>เสมวอต่อมอดอง |          |         |                      |         |                 |          |             |
| าดับ        | ข้อ                        |          | นามสุดอ | เลขที่นัดรประชาชน    | ผ้สงอาย | ผู้ป่วยโรคเอคส์ | ผู้พิการ | เนี้ยยังชีพ |
| 1 นาย สมศัก | á                          | ศักดิ์สม |         | 444444444444         | X       |                 | 4.0.1    | 500.00      |
| 2 นาย ทดสอ  | u                          | ทดสอบ    |         | 666666666666         |         |                 | х        | 500.00      |
| 3 นาย ทดสอ  | บ                          | ทดสอบ    |         | 555555555555         |         | x               |          | 500.00      |
| 4 นาย ทดสอ  | U                          | ทดสอบ    |         | 3333333333333        | x       |                 |          | 500.00      |
| 5 นายทดสอ   | U                          | ทดสอบ    |         | 7777777777777        |         |                 | х        | 500.00      |
|             |                            |          | จำนวน   | เงินรวม ภายใน อปท.   |         |                 |          | 2,500.00    |
|             |                            |          | จำนวน   | เงินรวม ภายใน อ่าเภอ |         |                 |          | 2,500.00    |
|             |                            |          | จำนวน   | เงินรวมภายใน จังหวัด |         |                 |          | 2,500.00    |

รูปที่ 35: หน้าจอแสดงผลรายงานรายละเอียดผู้มีสิทธิ์ได้รับเบี้ยยังชีพ

จากรูปที่ 35 เป็นตัวอย่างการเลือกแสดงจาก จังหวัดนครปฐม โดยการแสดงผลจากรายงานนี้ จะ แยกตาม จังหวัด และอำเภอ โดยแต่ละ อปท. จะแสดงผลว่า มีผู้มีสิทธิ์ฯ ชื่อ – นามสกุล เลขบัตรประจำตัว ประชาชน และได้รับเบี้ยยังชีพคนละเท่าใด และเป็นจำนวนเงินเบี้ยยังชีพรวมแต่ละ อปท. เท่าใด แต่ละ อำเภอเท่าใด และแต่ละจังหวัดเป็นจำนวนเงินเบี้ยยังชีพรวมเท่าใด และถ้าต้องการบันทึกเป็น PDF File หรือ Excel File ให้ปฏิบัติตามหัวข้อที่ 10.1.1.1

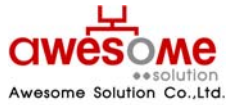

เลขที่ 9 หมู่ 4 ถนนอ่อนนุซ – เทพราช ตำบลเปร็ง อำเภอบางบ่อ จังหวัดสมุทรปราการ 10560

#### 10.6 รายงานวิธีรับเงินผู้มีสิทธิ์ได้รับเบี้ยยังชีพ

หลังจากคลิกที่เมนู รายงาน >> รายงานวิธีรับเงินผู้มีสิทธิ์ได้รับเบี้ยยังชีพ จะปรากฎหน้าจอให้เลือก ค้นหา ดังรูปที่ 36

| รายงานวิธีรับเงินผู้มีสิทธิ์ได้รับเบี้ยยังชีพ |                                              |
|-----------------------------------------------|----------------------------------------------|
| * បី :                                        | 2553 -                                       |
| จังหวัด :                                     | นครปฐม 🔻                                     |
| อำเภอ :                                       | <u>ระบุ</u>                                  |
| อปท :                                         | इध्य ▼                                       |
| ประเภท อปท :                                  | ระบุ <b>-</b>                                |
|                                               | ดันหา ล้างข้อมูล เปิดไฟล์ PDF เปิดไฟล์ Excel |

รูปที่ 36: หน้าจอเลือกแสดงรายงานวิธีการรับเงินผู้มีสิทธิ์ได้รับเบี้ยยังชีพ

จากรูปที่ 36 คลิกเลือก ปีงบประมาณ จังหวัด อำเภอ อปท. ประเภท อปท. หรือจะเลือก ปีงบประมาณ ตามด้วยอย่างใดอย่างหนึ่งก็ได้ และคลิกที่ปุ่มค้นหา ก็จะแสดงรายงาน ดังรูปที่ 37

ปังบประมาณ เป็นช่องที่จำเป็นต้องเลือกก่อน มิฉะนั้น ระบบจะทำการแจ้งเตือนว่า "กรุณาระบุ ปี"

|        | รายงาน แสดงรายละเอียดการจ่ายเงิน        |              |          |           |                     |        |      |             |           |  |
|--------|-----------------------------------------|--------------|----------|-----------|---------------------|--------|------|-------------|-----------|--|
|        | จังหวัด นครปฐม                          |              |          |           |                     |        |      |             |           |  |
|        | อำเภอ เมืองนค                           | รปฐม         |          |           |                     |        |      |             |           |  |
|        | อปท. เทศบาล                             | ส่าบลดอนยายห | อม       |           |                     |        |      |             |           |  |
| ล่าดับ | เลขที่บัตรประชาชน                       | ชื่อ         | นามสกุล  | จำนวนเงิน | วิธีการจ่ายเงิน     | ธนาดาร | สาขา | เลขที่บัญชิ | ชื่อบัญชิ |  |
| 1      | 4444444444444                           | นาย สมศักดิ์ | ศักดิ์สม | 500.00    | รับเงินสดด้วยตนเอง  |        |      |             |           |  |
| 2      | 666666666666                            | นาย ทดสอบ    | ทดสอบ    | 500.00    | รับเงินสดด้วยตนเอง  |        |      |             |           |  |
| 3      | 555555555555555555555555555555555555555 | นาย ทดสอบ    | ทดสอบ    | 500.00    | รับเงินสุดด้วยตนเอง |        |      |             |           |  |
|        | 333333333333333                         | นาย ทดสอบ    | ทดสอบ    | 500.00    | รับเงินสดด้วยตนเอง  |        |      |             |           |  |
| 4      |                                         |              |          |           |                     |        |      |             |           |  |

รูปที่ 37: หน้าจอแสดงผลรายงานวิธีการรับเงินผู้มีสิทธิ์ได้รับเบี้ยยังชีพ

จากรูปที่ 37 เป็นตัวอย่างการเลือกแสดงจาก จังหวัดนครปฐม โดยการแสดงผลจากรายงานนี้ จะ แยกตาม จังหวัด และอำเภอ โดยแต่ละ อปท. จะแสดงผลว่า มีผู้มีสิทธิ์ฯ ชื่อ – นามสกุล จำนวนเงินเบี้ยยัง ชีพที่ได้รับ และวิธีการรับเงินของแต่ละคน โดยถ้าผู้มีสิทธิ์ฯรับเงินผ่านทางธนาคาร ก็จะมีรายละเอียดของ บัญชีธนาคารของผู้มีสิทธิ์ฯด้วย และถ้าต้องการบันทึกเป็น PDF File หรือ Excel File ให้ปฏิบัติตามหัวข้อ ที่ 10.1.1.1

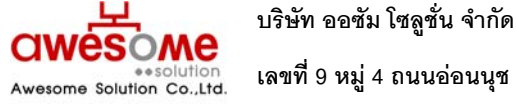

#### 10.7 รายงานเปรียบเทียบข้อมูลรายปี

หลังจากคลิกที่เมนู รายงาน >> เปรียบเทียบข้อมูลรายปี จะปรากฏหน้าจอให้เลือกว่าจะ เปรียบเทียบจากปีงบประมาณใด ไปจนถึงปีงบประมาณใด ดังรูปที่ 38

| รายงานเปรียบเทียบข้อมูลรายปี |                                             |  |  |  |  |
|------------------------------|---------------------------------------------|--|--|--|--|
| * ปีเริ่มต้น :               | 2553 💌                                      |  |  |  |  |
| * ปีสิ้นสุด :                | 2553 💌                                      |  |  |  |  |
| จังหวัด :                    | นครปฐม 💌                                    |  |  |  |  |
| อำเภอ :                      | ระบุ 🗸                                      |  |  |  |  |
| . ทุกธ                       | 5821 💌                                      |  |  |  |  |
| ประเภท อปท :                 | <u>५२१</u>                                  |  |  |  |  |
|                              | ด้นหา ล้างห้อมล เปิดไฟล์ PDF เปิดไฟล์ Excel |  |  |  |  |

รูปที่ 38: หน้าจอการเลือกแสดงผลรายงานเปรียบเทียบข้อมูลรายปี

จากรูปที่ 38 คลิกเลือก ปีงบประมาณเริ่มต้น ปีงบประมาณสิ้นสุด จังหวัด อำเภอ อปท. หรือจะ เลือกปีงบประมาณ ตามด้วยอย่างใดอย่างหนึ่งก็ได้ และคลิกที่ปุ่มค้นหา ก็จะแสดงรายงาน ดังรูปที่ 39

- ปีงบประมาณ จำเป็นต้องเลือกทั้ง เริ่มต้น และสิ้นสุดก่อน มิฉะนั้น ระบบจะทำการแจ้งเตือนว่า "กรุณาระบุ ปี"
- 📕 ถ้าหากยังเป็นปีงบประมาณแรก ให้เลือก ปีเริ่มต้น และปีสิ้นสุดเป็นปีเดียวกัน

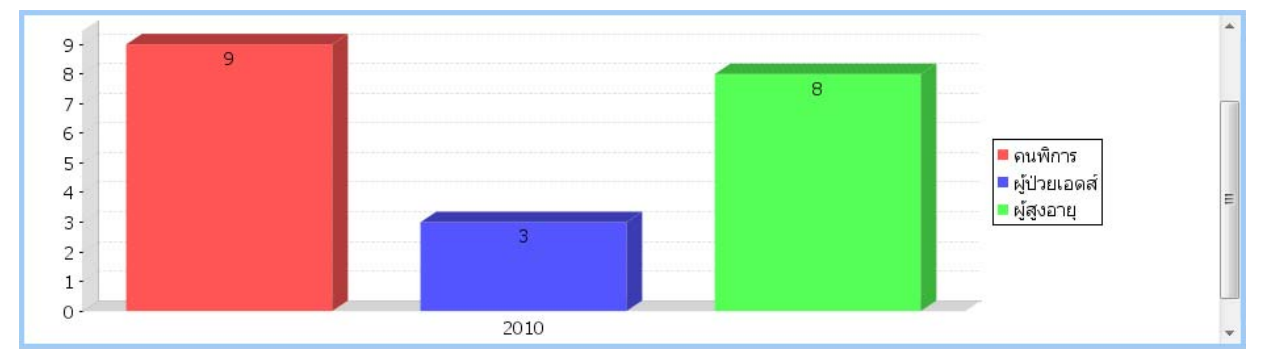

รูปที่ 39: หน้าจอแสดงผลรายงานเปรียบเทียบข้อมูลรายปี

จากรูปที่ 39 เป็นตัวอย่างการเลือกแสดงจาก ปีงบประมาณ 2553 ปีเดียว โดยการแสดงผลจาก รายงานนี้ จะเป็นกราฟแท่ง ตามประเภทของผู้มีสิทธิ์ฯ ว่ามีจำนวนแต่ละประเภทเท่าใด และถ้าต้องการ บันทึกเป็น PDF File หรือ Excel File ให้ปฏิบัติตามหัวข้อที่ 10.1.1.1

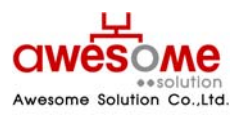

บริษัท ออซัม โซลูชั่น จำกัด

#### 10.8 รายงานสรุปประเภทของงบประมาณ

หลังจากคลิกที่เมนู รายงาน >> สรุปประเภทของงบประมาณ จะปรากฏหน้าจอให้เลือกค้นหา ดัง รูปที่ 40

| รายงานสรุปประเภทของงบประมาณ |              |  |  |  |
|-----------------------------|--------------|--|--|--|
| * ជ :                       | 2553 💌       |  |  |  |
| จังหวัด :                   | นครปฐม 🛩     |  |  |  |
| อำเภอ :                     | ระบุ 🖌       |  |  |  |
| อปท :                       | 5821 💌       |  |  |  |
| ประเภท อปท :                | 581 <b>v</b> |  |  |  |
|                             |              |  |  |  |

ค้นหา ล้างข้อมูล เปิดไฟล์ PDF เปิดไฟล์ Excel

รูปที่ 40: หน้าจอการเลือกแสดงผลรายงานสรุปประเภทของงบประมาณ

จากรูปที่ 40 คลิกเลือก ปีงบประมาณ จังหวัด อำเภอ อปท. ประเภท อปท. หรือจะเลือก ปีงบประมาณ ตามด้วยอย่างใดอย่างหนึ่งก็ได้ และคลิกที่ปุ่มค้นหา ก็จะแสดงรายงาน ดังรูปที่ 41

| รายงาน แสดง ประเภทของงบประมาณ |          |                                |                       |                                 |                   |  |  |  |
|-------------------------------|----------|--------------------------------|-----------------------|---------------------------------|-------------------|--|--|--|
| จังหวัด นครปฐม                |          |                                |                       |                                 |                   |  |  |  |
| อำเภอ เมืองนครปฐม             |          |                                |                       |                                 |                   |  |  |  |
| ວປກ.                          | งบทั่วไป | ประเภทของงบประมา<br>งบเฉพาะกิจ | าณ<br>งบ อปท. จ่ายเอง | จำนวนประเภท<br>งบประมาณทั้งสิ้น | จำนวนเงินทั้งสิ้น |  |  |  |
| เทศบาลดำบลดอนยายหอม           | 0        | 5                              | 0                     | 5                               | 2,500.00          |  |  |  |

🛛 ปีงบประมาณ เป็นซ่องที่จำเป็นต้องเลือกก่อน มิฉะนั้น ระบบจะทำการแจ้งเตือนว่า "กรุณาระบุ ปี"

รูปที่ 41: หน้าจอแสดงผลรายงานสรุปประเภทของงบประมาณ

จากรูปที่ 41 เป็นตัวอย่างการเลือกแสดงจาก จังหวัดนครปฐม โดยการแสดงผลจากรายงานนี้ จะแยกตาม จังหวัด และอำเภอ โดยแต่ละ อปท. จะแสดงผลแยกตามประเภทงบประมาณ ว่าในแต่ละ อปท. มีประเภทงบประมาณในแต่ละประเภท เป็นเท่าใด และเป็นจำนวนเงินเบี้ยยังชีพรวมแต่ละ อปท. เท่าใด และถ้าต้องการบันทึกเป็น PDF File หรือ Excel File ให้ปฏิบัติตามหัวข้อที่ 10.1.1.1

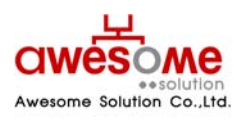

บริษัท ออซัม โซลูชั่น จำกัด เลขที่ 9 หมู่ 4 ถนนอ่อนนุช – เทพราช ตำบลเปร็ง อำเภอบางบ่อ จังหวัดสมุทรปราการ 10560